### Rimage<sup>®</sup> Professional 5400N Setup and **Installation Guide**

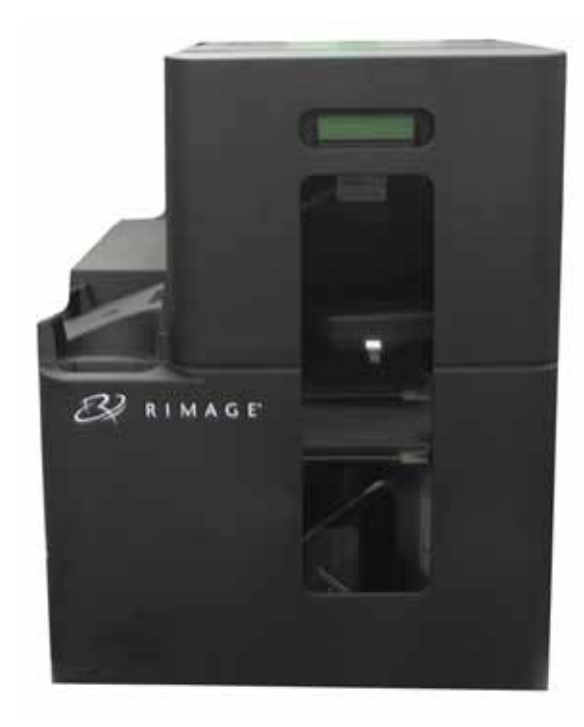

#### Before you begin:

This document describes how to set up your Rimage Professional 5400N system to run with Rimage Producer Software Suite version 8.3 and higher. The 5400N is part of the **Rimage Professional series.** 

The instructions in this document are intended for people who are familiar with hardware setup, software installation, and Windows operating systems. If you do not understand the procedures in this document, ask your computer technician for help.

Documents referenced in this procedure are found on the Rimage Professional 3400/5400N User Guide Disc included with your system and are also available online at www.rimage.com/support. From the Support menu select: Professional Series > Professional 5400N > User Manuals tab.

#### (!) Important!

- Read all setup instructions thoroughly before you begin.
- Save all packing boxes and packing materials for your Rimage system.

#### S Notes:

- The 5400N systems consists of the 5400N autoloader, an integrated Everest 400 printer, and an embedded control center (PC). All Rimage software is already loaded on the embedded PC.
- Your product may not look exactly like the product pictured.
- The term "autoloader" is used throughout this document to refer to the Rimage Professional 3400. The term "printer" refers to the integrated Everest 400 printer. The term "system" refers to both the Professional 3400 autoloader and the Everest 400 printer.
- This product is also designed for an IT power distribution system with phaseto-phase voltage 230V.
- Unless otherwise indicated, all Windows navigation statements are Microsoft Windows 7 paths. Other operating systems' navigation paths may differ slightly.

#### **1** Unpack the Accessory Kit

The Accessory Kit contains:

- Rimage Professional 5400N Setup and Installation Guide (this document) ٠
- Rimage Product Warranty/Guarantee
- Getting Started with Rimage Software guide
- A/C cord
- DVI/USB dongle
- Rimage Professional 3400/5400N User Guide disc
- Disc holder with Rimage Professional Software Suite disc and recovery disc
- Recovery disc instructions
- Marketing CD

### **2** Prepare the autoloader

- a. Remove the Software Agreement label from the front door.
  - (!) Important! Read the label before you remove it. By removing the label, you are agreeing to the terms and conditions set forth in the agreement.
- b. Remove the tape and packing foam from the top and side of the autoloader.

Label Foan

**Tape and Packing** 

Software

Agreement

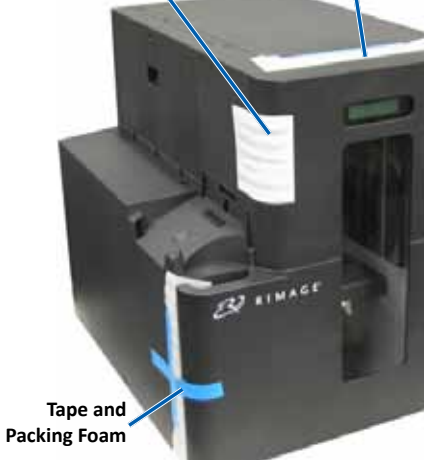

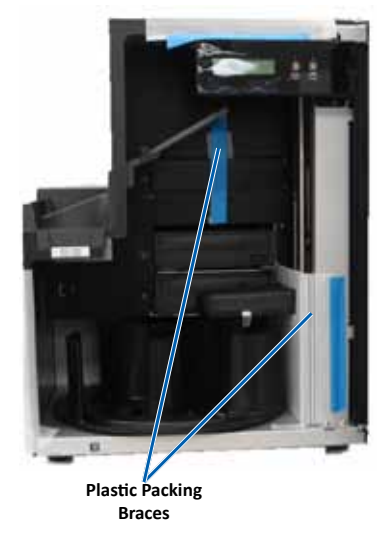

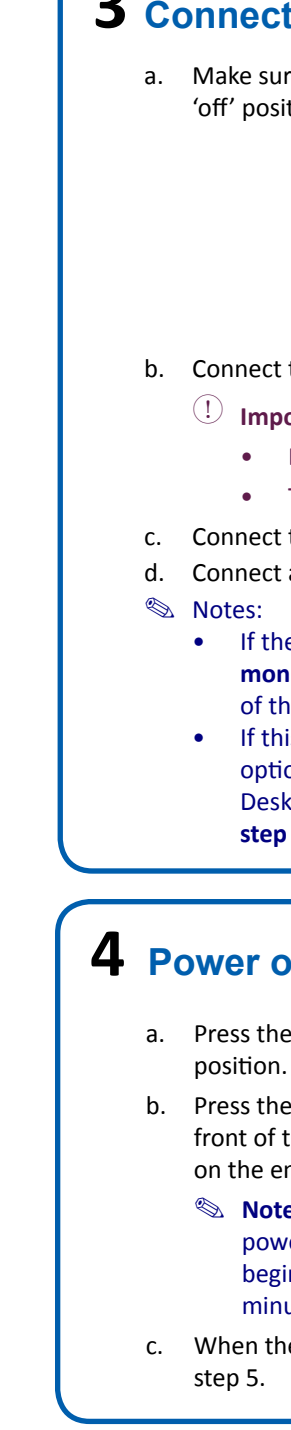

b.

- c. Open the **front door**.
- d. Remove the **plastic packing brace** from the lift arm.
- e. Remove the plastic packing braces from the lift arm and printer tray.
  - Note: you may need to bend the plastic brace in the printer tray slightly to remove it.
- f. Close the **front door**.

### **3** Connect the cables and cords

a. Make sure that the main power switch on the back of the 5400N is in the 'off' position.

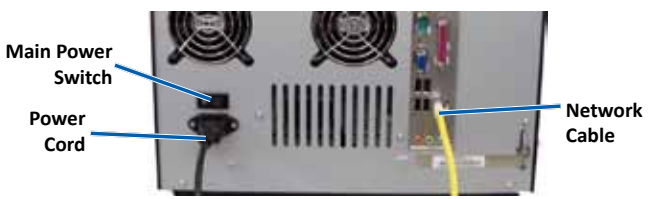

b. Connect the **power cord** from the 5400N to a power outlet.

#### (!) Important!

- Do not power on the 5400N until you are instructed to do so.
- The outlet must be an earth-grounded outlet.

c. Connect the network cable to the embedded control center.

Connect a monitor, mouse, and keyboard (optional).

- If the system is **not** attached to a network, you must connect a monitor, mouse, and keyboard to the appropriate ports on the back of the 5400N.
- If this system is on a network, the monitor, mouse and keyboard are optional. You may also use Rimage WebRSM or Microsoft Remote Desktop Connection to log on to and manage the system. Refer to
  - step 9.

### **4** Power on the system

a. Press the main power switch at the back of the 5400N to the 'on'

PC Power Button

- b. Press the **power button** on the front of the 5400N to power on the embedded PC.
  - Note: After the system
    - powers on, the system
    - begins the initialization process. Initialization may take up to 5 minutes.

c. When the control panel displays "Printer Ribbon Absent" continue to

### **5** Prepare the Everest 400 printer

(!) **Important**! The ribbon carriers cannot be removed from the printer unless the system is powered on.

a. Pull up on the **printer cover latch.** 

Lower the **printer cover** to expose the ribbon carriers.

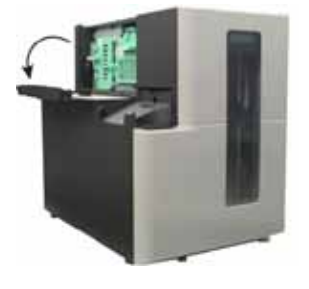

#### **6** Remove the ribbon carriers

- U **Important**! Do not attempt to remove the ribbon carriers from the printer unless the system is powered on.
- Note: For more detailed instructions on replacing the print and retransfer ribbons, refer to the Rimage Professional 3400 and 5400N User Guide.
- Turn the center latch counter-clockewise to unlock it. a.
- b. Pull the print ribbon carrier or retransfer ribbon carrier to remove it from the printer.

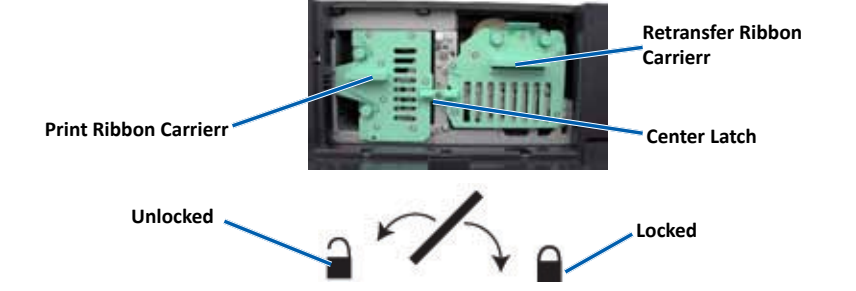

#### 7 Install or replace the retransfer ribbon

- Remove the retransfer ribbon carrier from the autoloader. а.
- b. On first use, remove the **packaging** from the retransfer ribbon carrier.

Tape ar

- i. Remove the tape and plastic brace from the front of the carrier.
- ii. Remove tape and plastic packaging from around the outside of the carrier.
- Remove the used retransfer ribbon from C. the retransfer ribbon carrier (if needed).
  - i Pull up on the **supply roll** and the takeup roll.
  - Remove the ribbon from the carrier. ii.
- d. Install the new retransfer ribbon.
  - i. With the supply roll on the left side, and the takeup roll on the right side, unroll a few inches of ribbon.
  - Place the **retransfer ribbon carrier** on ii. top of the exposed ribbon.
  - iii. Place the supply roll on the carrier and push down to snap it into place.
  - Place the takeup roll on the carrier and iv. push down to snap it into place.
- e. Return the retransfer ribbon carrier to the autoloader.
- Turn the **center latch** clockwise to secure the carrier. f.
- Close the printer cover. g.

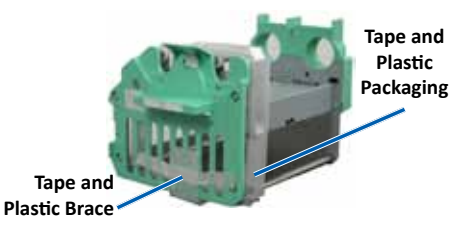

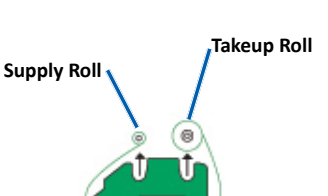

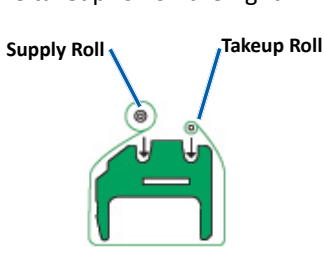

| 8 | Ins | stall or replace the print ribbons                                                                                                    | 10 '                       |
|---|-----|----------------------------------------------------------------------------------------------------|----------------------------|
|   | a.  | Lay the <b>print ribbon carrier</b> on its back.                                                                                                    | र                          |
|   |     | Print Ribbon Carrier                                                                                                    |                            |
|   | b.  | <ul> <li>Remove the used print ribbon (if needed).</li> <li>Pull up on supply roll and takeup roll.</li> <li>Remove the ribbon from the carrier.</li> </ul>                                                                                                    | <b>11</b> (<br>R<br>R<br>t |
|   | C.  | Install the <b>new print ribbon</b> .<br>i. With the supply roll on the right side,<br>and the takeup roll on the left side,<br>unroll a few <b>inches of ribbon</b> .                                                                                                    | 12 1                       |
|   |     | ii. Place the <b>print ribbon carrier</b> on top of the exposed ribbon.                                                                                                    | C                          |
|   |     | iii. Place the <b>supply roll</b> on the carrier and push down to snap it into place.                                                                                                    |                            |
|   |     | <ul> <li>Place the takeup roll on the carrier and push<br/>down to snap it into place.</li> </ul>                                                                                                    | 13 🖬                       |
|   | d.  | Lay the <b>print ribbon carrier</b> back on its side.                                                                                                    |                            |
|   | e.  | Return the <b>print ribbon carrier</b> to the printer.                                                                                                    | C.                         |
|   | f.  | Turn the <b>center latch</b> clockwise to secure it.                                                                                                    | р                          |
|   | g.  | Close the <b>printer cover</b> .                                                                                                    | r<br>W                     |
| 9 | Lo  | og on                                                                                                    | 14                         |
|   | Ø   | <b>Note:</b> Rimage recommends that your Network Administrator use these instructions as a guide to complete the configuration and software installation.                                                                                                    | •                          |
|   | •   | If this system is connected to a network, access is made through Microsoft<br>Remote Desktop Connection or Rimage WebRSM running on a separate PC. See<br>the <i>Rimage Advanced Setup (Networking) Guide</i> for information on accessing<br>Remote Desktop Connection and WebRSM.                    |                            |
|   |     | Note: If you are accessing the system remotely, you must wait to log on<br>until the system initialization completes. This may take several minutes.<br>The Media Bin, Retransfer and Ribbon statuses display repeatedly on the<br>autoloader operator panel when the system is finished initializing. |                            |
|   |     | () <b>Important!</b> If there is more than one Rimage system on the network, you must change the computer name. Refer to <b>step 11</b> .                                                                                                    |                            |
|   | •   | If you connected a monitor, keyboard, and mouse, log on to the 5400N with the following information:                                                                                                    |                            |

| Windows XP:                         | Windows 7/Windows Server 2008:        |
|-------------------------------------|---------------------------------------|
| User name: Administrator            | User Name: User                       |
| Password: password (case sensitive) | Password: password1! (case sensitive) |

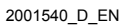

#### Install the Everest 400 printer driver

he Everest 400 printer driver installs automatically.

**Note:** If the *New Hardware Wizard* displays, follow the prompts to complete the Wizard and install the Everest 400 printer driver.

#### Change the computer name

Important! You must change the computer name if there is more than one Rimage autoloader on the network.

efer to the Rimage Advanced (Networking) Setup Guide available on the image Professional 3400/5400N User Guide disc for information on changing he computer name.

#### **Fest and verify**

Jse QuickDisc to run a 3-disc test job to verify that the system is operating correctly. Refer to the Getting Started with Rimage Software document.

#### Register the Rimage system

U Important! Make sure to register your system so that Rimage can notify you of upgrades as they become available.

roduct registration and warranty activation is available at vww.rimage.com/support/warranty-registration.

#### \_earn more

These documents are available on the Rimage Professional 3400/5400N User Guide disc that shipped with your autoloader:

- Rimage Professional 3400 and 5400N User Guide .
- Getting Started with Your Rimage Software .
- Rimage Advanced Setup (Networking) Guide •
- Diagnostic Test Instructions •

Access these documents by placing the User Guide disc in the disc drive of a PC.

Note: If the User Guide menu does not display automatically, select Run from the Windows Start menu and browse to the Home.htm file on the software disc.

For information about submitting orders to the 5400N across a network, or to view the latest information on remote accessing, refer to the Rimage Advanced Setup (Networking) Guide.

For information about operating and maintaining the 5400N, refer to the Rimage 3400 and 5400N User Guide.

For additional support and product information, go to www.rimage.com/support.

# Rimage<sup>®</sup> Professional 5400N – Einrichtungs- und Installationsanleitung

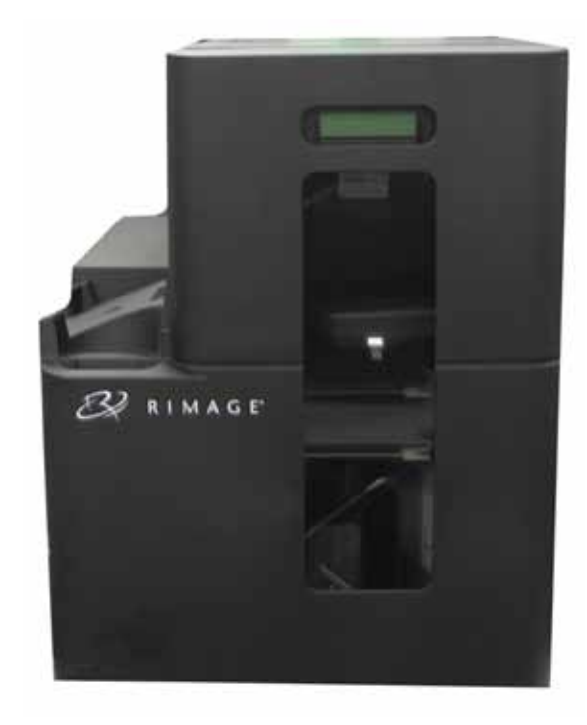

#### Voraussetzungen:

In diesem Dokument wird die Einrichtung Ihres Rimage Professional 5400-Systems für den Betrieb mit dem Rimage Producer-Softwarepaket, Version 8.3 und höher. beschrieben. Der 5400N ist Teil der Rimage Professional-Serie.

Die Anweisungen in diesem Dokument sind für Personen vorgesehen, die mit Hardwareeinrichtung, Softwareinstallation und Windows-Betriebssystemen vertraut sind. Wenn Sie die in diesem Dokument beschriebenen Abläufe nicht verstehen. wenden Sie sich an Ihren Computertechniker.

Die Dokumente, auf die in dieser Anleitung verwiesen wird, finden Sie auf der Rimage Professional 3400/5400N-Benutzerhandbuch-Disc, die Sie mit Ihrem System erhalten haben. Zudem können Sie sie online unter www.rimage.com/support abrufen. Wählen Sie im Menü Support die Option Professional Series (Professional-Serie) > Professional 5400N > User Manuals (Benutzerhandbücher).

#### (!) Wichtig!

- Lesen Sie die Anleitung sorgfältig durch, bevor Sie mit der Einrichtung und Installation beginnen.
- Heben Sie alle Verpackungsmaterialien Ihres Rimage-Systems auf.

#### S Hinweise:

- Das System 5400N besteht aus der Roboter-Station 5400N, dem integrierten Drucker Everest 400 und einem integrierten Control Center (PC). Auf einem integrierten PC ist die gesamte Rimage-Software bereits installiert.
- Ihr Produkt weicht möglicherweise leicht vom abgebildeten Produkt ab.
- Die in diesem Dokument verwendete Bezeichnung "Roboter-Station" bezieht sich . auf den Rimage Professional 3400. Die Bezeichnung "Drucker" bezieht sich auf den integrierten Everest 400-Drucker. Der Begriff "System" bezieht sich sowohl auf die Roboter-Station Professional 3400N als auch auf den Everest 400-Drucker.
- Dieses Produkt ist auch für ein IT-Energieverteilungssystem mit einer Leiter-Leiter-Spannung von 230 V vorgesehen.
- Sofern nicht anders angegeben, beziehen sich alle Anweisungen zur Navigation in Windows auf Windows 7. In anderen Betriebssystemen können die Navigationspfade geringfügig abweichen.

### **1** Auspacken des Zubehörsatzes

Der Zubehörsatz enthält Folgendes:

- Rimage Professional 5400-Einrichtungs- und Installationsanleitung (dieses Dokument)
- Rimage-Produktgarantie
- Einführungshandbuch der Rimage-Software
- Netzkabel
- DVI-USB-Dongle
- Rimage Professional 3400 und 5400N Benutzerhandbuch-Disc

Software-

vereinbarungs

aufkleber

Klebeband

Styropor

und

- Disc-Hülle mit Rimage Professional Software Suite-Disc und Wiederherstellungs-Disc
- Anleitung für die Wiederherstellungs-Disc
- Marketing-CD

### **2** Vorbereiten der Roboter-Station

- a. Entfernen Sie den Softwarevereinbarungsaufkleber von der vorderen Gehäusetür.
  - (!) Wichtig! Lesen Sie den Aufkleber, bevor Sie ihn entfernen. Durch das Entfernen des Aufklebers akzeptieren Sie die Bedingungen der Vereinbarung.
- b. Nehmen Sie das Klebeband und das Styropor von der Oberseite und von den Seiten der Roboter-Station ab.

- c. Öffnen Sie die vordere Gehäusetür.
- d. Entfernen Sie die Kunststoff-Transportklammer vom Roboterarm.
- e. Entfernen Sie die Kunststoff-Transportklammern vom Roboterarm und von der Druckerschublade.
  - Hinweis: Unter Umständen müssen Sie die Kunststoffklammer in der Druckerschublade etwas biegen, um sie herausnehmen zu können.
- Schließen Sie die vordere Gehäusetür. f.

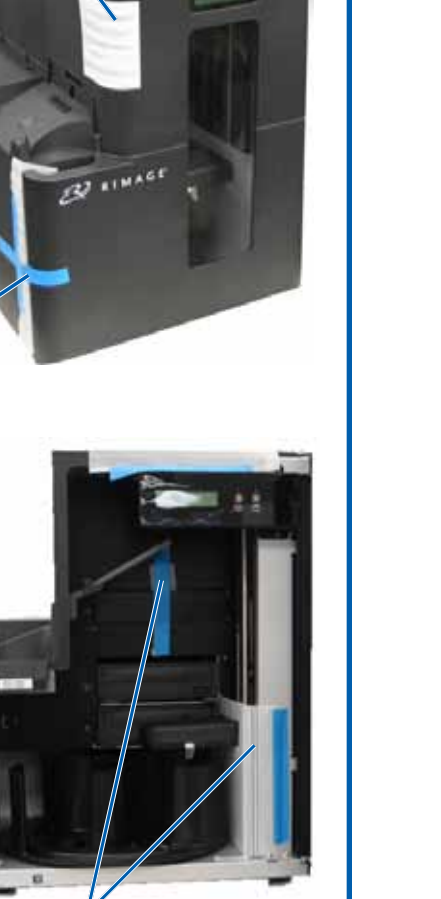

Klebeband und

Styropo

Kunststoff Transportklammern

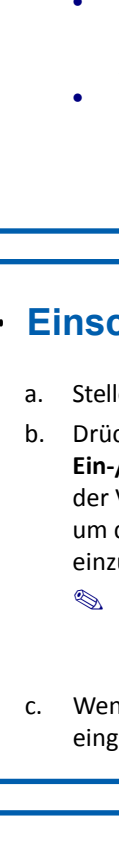

а.

2001540 D DE

### **3** Anschließen der Kabel

a. Vergewissern Sie sich, dass der Netzschalter auf der Rückseite des 5400N auf die AUS-Position gestellt ist.

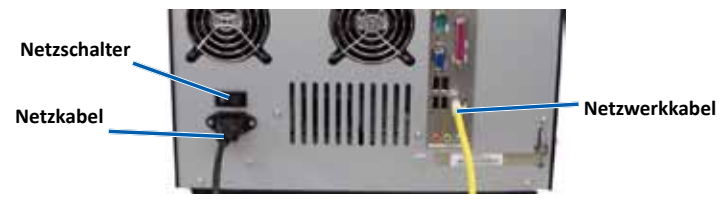

b. Verbinden Sie das Netzkabel des 5400N mit einer Steckdose.

#### (!) Wichtig!

- Schalten Sie den 5400N erst ein, wenn Sie dazu aufgefordert werden.
- Die Steckdose muss geerdet sein.

c. Schließen Sie das Netzwerkkabel an das integrierte Control Center an. d. Schließen Sie einen Monitor, eine Maus und eine Tastatur an (optional). Hinweise:

- Wenn das System nicht an ein Netzwerk angeschlossen ist, müssen Sie einen Monitor, eine Maus und eine Tastatur an die jeweiligen Anschlüsse auf der Rückseite des 5400N anschließen.
- Die Verwendung von Monitor, Maus und Tastatur ist optional, wenn das System an ein Netzwerk angeschlossen ist. Zudem können Sie sich mit Rimage WebRSM oder Microsoft Remote Desktop Connection am
  - System anmelden und das System verwalten. Siehe Schritt 9.

### 4 Einschalten des Systems

a. Stellen Sie den Netzschalter auf der Rückseite des 5400N in die EIN-Position.

PC-Netzschalter

- Drücken Sie auf den
- Ein-/Ausschaltknopf auf
- der Vorderseite des 5400N,
- um den integrierten PC
- einzuschalten.

#### Hinweis: Sobald das

- System eingeschaltet ist, beginnt es mit dem Initialisierungsprozess. Die Initialisierung dauert evtl. bis zu fünf Minuten.

c. Wenn im Bedienfeld die Meldung "Printer-Band Absent" (Kein Druckband eingelegt) angezeigt wird, fahren Sie mit Schritt 5 fort.

### **5** Vorbereiten des Everest 400

- (!) Wichtig! Die Druckbandträger können nur aus dem Drucker herausgenommen werden, wenn das System eingeschaltet ist.
  - Ziehen Sie die Verriegelung der Druckerabdeckung nach oben.
- b. Klappen Sie die Druckerabdeckung nach unten, um Zugang zu den Bandträgern zu erhalten.

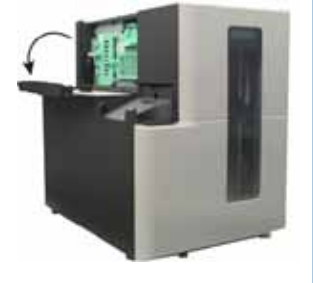

### 6 Herausnehmen der Bandträger

- (!) Wichtig! Versuchen Sie nicht, die Bandträger aus dem Drucker herauszunehmen, solange das System ausgeschaltet ist.
- S Hinweis: Genauere Anweisungen zum Austauschen von Druck- und Retransfer-Bändern finden Sie im Rimage Professional 3400 und 5400N-Benutzerhandbuch.
- Drehen Sie die mittlere Verriegelung gegen den Uhrzeigersinn, um sie zu öffnen. a.
- Ziehen Sie den Druckbandträger bzw. den Retransfer-Bandträger aus dem b. Drucker heraus.

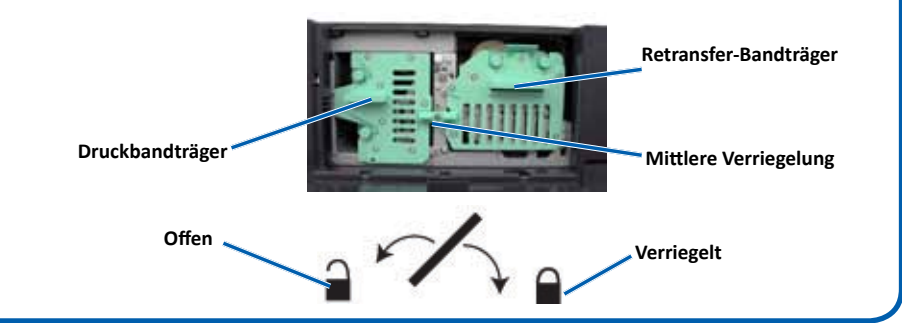

#### Einsetzen oder Austauschen des **Retransfer-Bands**

- a. Nehmen Sie den Retransfer-Bandträger aus der Roboter-Station.
- Entfernen Sie vor der ersten Verwendung alle Verpackungsmaterialien b. vom Retransfer-Bandträger.
  - i. Entfernen Sie das Klebeband und die Kunststoffklammer vorne am Träger.

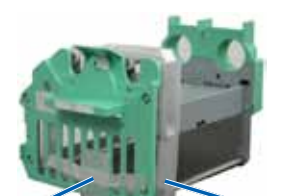

Zuführungsrolle

- Entfernen Sie das Klebeband und ii die Kunststoffverpackung um den Träger.
- c. Entfernen Sie das gebrauchte Retransfer-Band aus dem Retransfer-Bandträger (falls erforderlich).
  - Ziehen Sie die Zuführungsrolle und die Zuführungsrolle i. Aufnahmerolle nach oben.
  - Entfernen Sie das Band vom Träger. ii.
- d. Legen Sie das neue Retransfer-Band ein.
  - i. Rollen Sie das Band der Zuführungsrolle (links) und der Aufnahmerolle (rechts) einige Zentimeter weit ab.
  - ii. Setzen Sie den Retransfer-Bandträger auf das freigelegte Band.
  - iii. Setzen Sie die Zuführungsrolle auf den Träger und drücken Sie sie nach unten, bis sie einrastet.
  - iv. Setzen Sie die Aufnahmerolle auf den Träger und drücken Sie sie nach unten, bis sie einrastet.
- e. Setzen Sie den Retransfer-Bandträger wieder in die Roboter-Station ein.
- f. Drehen Sie die mittlere Verriegelung im Uhrzeigersinn, um den Bandträger zu befestigen.
- g. Schließen Sie die Druckerabdeckung.

#### 8 Einsetzen oder Austauschen der Druckbänder

- a. Legen Sie den Druckbandträger mit der Rückseite nach unten ab.
- b. Entfernen Sie das gebrauchte Druckbandträge Druckband (falls erforderlich).
  - i. Ziehen Sie die **Zuführungsrolle** und die Aufnahmerolle nach oben.
  - Entfernen Sie das **Band** vom Träger. Aufnahmeroll ii.
- c. Legen Sie das neue Druckband ein.
  - Rollen Sie das Band der Zuführungsrolle i (rechts) und der Aufnahmerolle (links) einige Zentimeter weit ab.
  - Setzen Sie den Druckbandträger auf das ii freigelegte Band.
  - Aufnahmerolle Setzen Sie die Zuführungsrolle auf den Träger und drücken Sie sie nach unten, bis sie einrastet.
  - Setzen Sie die Aufnahmerolle auf den iv. Träger und drücken Sie sie nach unten, bis sie einrastet.
- d. Legen Sie den Druckbandträger wieder auf seine Seitenfläche.
- Setzen Sie den Druckbandträger wieder in den Drucker e. ein.
- f Drehen Sie die mittlere Verriegelung im Uhrzeigersinn, um sie zu schließen.
- Schließen Sie die Druckerabdeckung. g.

#### 9 Anmelden

- Search Hinweis: Rimage empfiehlt Ihrem Netzwerkadministrator die Verwendung dieser Anweisungen zum Abschließen der Konfiguration und Installieren der Software.
- Wenn dieses System an ein Netzwerk angeschlossen ist, erfolgt der Zugriff über • Microsoft Remote Desktop Connection oder Rimage WebRSM, das auf einem separaten PC ausgeführt wird. Informationen zum Zugriff auf Remote Desktop Connection und WebRSM finden Sie im *Rimage-Handbuch für das erweiterte* Setup (Netzwerke).
  - Se Hinweis: Wenn Sie per Remotezugriff auf das System zugreifen, müssen Sie mit der Anmeldung warten, bis die Initialisierung des Systems abgeschlossen ist. Dies kann einige Minuten dauern. Der Media Bin-, Retransfer- und Band-Status wird wiederholt auf dem Bediener-Display der Roboter-Station angezeigt, sobald die Initialisierung des Systems abgeschlossen ist.
  - U Wichtig! Wenn mehrere Rimage-Systeme an das Netzwerk angeschlossen sind, müssen Sie den Computernamen ändern. Siehe Schritt 11.
- Wenn Sie einen Monitor, eine Tastatur und eine Maus angeschlossen haben, • melden Sie sich mit den folgenden Daten beim 5400N an:

| Windows XP:                                | Windows 7/Windows Server 2008:             |
|--------------------------------------------|--------------------------------------------|
| Benutzername: Administrator                | Benutzername: User                         |
| Passwort: password                         | Passwort: password1!                       |
| (Groß-/Kleinschreibung wird unterschieden) | (Groß-/Kleinschreibung wird unterschieden) |

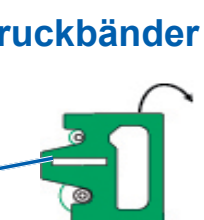

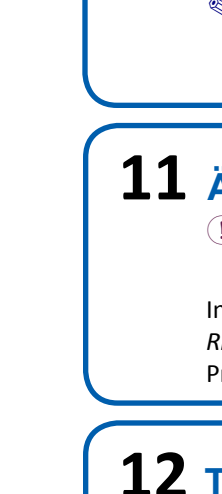

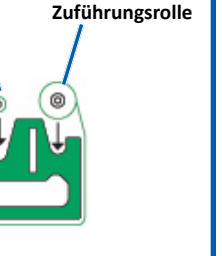

Zuführungsrolle

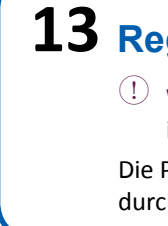

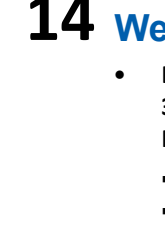

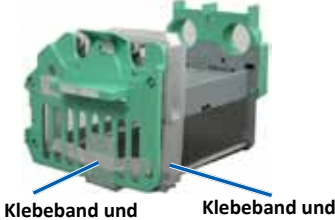

- **Klebeband und** Kunststoffklammer
  - Aufnahmerolle

Aufnahmerolle

Kunststoffverpackung

#### **10** Installation des Everest 400-Druckertreibers

Der Everest 400-Druckertreiber wird automatisch installiert.

Hinweis: Wenn der Assistent f
ür neue Hardware angezeigt wird, befolgen Sie die Anweisungen des Assistenten, um den Everest 400-Druckertreiber zu installieren.

### **11** Ändern des Computernamens

(!) Wichtig! Wenn mehrere Rimage-Roboter-Stationen an das Netzwerk angeschlossen sind, müssen Sie den Computernamen ändern.

Informationen zum Ändern des Computernamens finden Sie im Rimage-Handbuch für das erweiterte Setup (Netzwerke), das auf der Rimage Professional 3400/5400N-Benutzerhandbuch-Disc enthalten ist.

### **12** Testen und Prüfen

Überprüfen Sie den ordnungsgemäßen Betrieb des Systems, indem Sie mit QuickDisc einen 3-Disc-Testauftrag ausführen. Weitere Informationen finden Sie im Einführungshandbuch der Rimage-Software.

### **13** Registrieren des Rimage-Systems

U Wichtig! Registrieren Sie Ihr System, damit wir Sie über neue Upgrades informieren können.

Die Produktregistrierung und die Garantieaktivierung können Sie hier durchführen: www.rimage.com/support/warranty-registration.

### **14** Weitere Informationen

Die folgenden Dokumente sind auf der Rimage Professional 3400/5400N-Benutzerhandbuch-Disc enthalten, die Sie mit der Roboter-Station erhalten haben:

- Rimage Professional 3400 und 5400N Benutzerhandbuch .
- . Einführungshandbuch der Rimage-Software
- Rimage-Handbuch für das erweiterte Setup (Netzwerke) .
- Diagnosetest-Anleitung

Zum Aufrufen dieser Dokumente legen Sie die Benutzerhandbuch-Disc in das Disc-Laufwerk eines PCs ein.

🔊 Hinweis: Sollte das Menü "User Guide" (Benutzerhandbuch) nicht automatisch gestartet werden, klicken Sie im Windows-Menü Start auf Run (Ausführen), und wählen Sie die Datei Home.htm auf der Software-Disc aus.

Hinweise zum Senden von Aufträgen über ein Netzwerk an den 5400N oder zur Anzeige aktueller Informationen zum Remotezugriff finden Sie im Handbuch für das erweiterte Setup (Netzwerke).

Informationen über den Betrieb und die Wartung des 5400N finden Sie im Rimage 3400 und 5400N-Benutzerhandbuch.

Weitere Support- und Produktinformationen erhalten Sie unter www.rimage.com/support.

### **Guide d'installation et de configuration du Rimage<sup>®</sup> Professional 5400N**

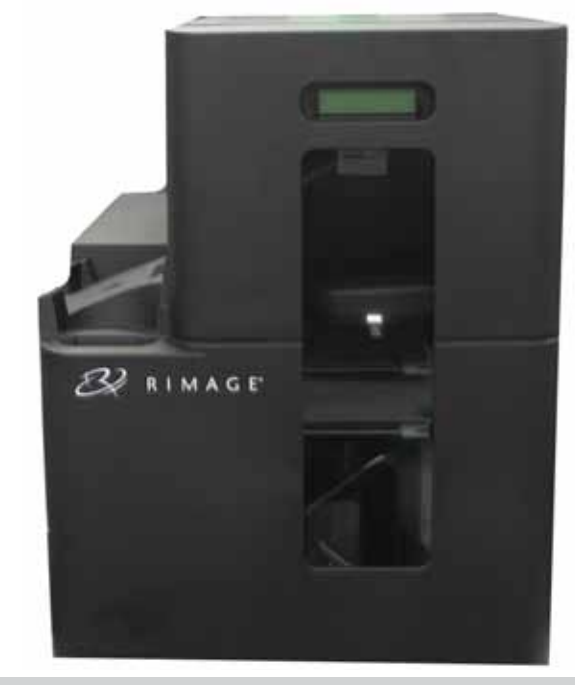

#### Avant de commencer :

Ce document explique comment configurer votre système Rimage Professional 5400N pour exécuter l'ensemble logiciel Rimage Producer version 8.3 (ou ultérieure). Le 5400N fait partie des produits de la série Rimage Professional.

Ce document est destiné aux personnes familiarisées avec la configuration du matériel, avec l'installation des logiciels et avec l'utilisation des systèmes d'exploitation Windows. Si vous ne comprenez pas les procédures décrites dans ce document, demandez de l'aide à un spécialiste en informatique.

Les documents mentionnés dans cette procédure sont disponibles sur le CD du Guide d'utilisation des Rimage Professional 3400/5400N, inclus avec votre système et également disponible en ligne à l'adresse suivante : www.rimage.com/support. Dans le menu Support (Assistance) sélectionnez : Professional Series (Série Professional) > Professional 5400N > onglet User Manuals (Manuels d'utilisation).

#### ! Important !

- Lisez attentivement les instructions de configuration avant de commencer.
- Conservez tous les cartons et le papier d'emballage de votre système Rimage.

#### Remarques :

- Le système 5400N est constitué du chargeur automatique 5400N, d'une imprimante Everest 400 intégrée et d'un centre de contrôle (PC) intégré. Tous les logiciels Rimage sont déjà chargés sur le PC intégré.
- Il se peut que votre produit ne soit pas absolument identique à celui illustré dans la présentation.
- Le terme « chargeur automatique » est utilisé tout au long de ce document pour désigner le système Rimage Professional 3400. Le terme « imprimante » désigne l'imprimante Everest 400 intégrée. Le terme « système » désigne à la fois le chargeur automatique Professional 3400 et l'imprimante Everest 400.
- Ce produit est conçu pour un système de répartition électrique informatique avec une tension phase-phase 230 V.
- Sauf indication contraire, toutes les instructions de navigation Windows se rapportent à des chemins d'accès Microsoft Windows 7. La navigation dans les autres systèmes d'exploitation peut différer légèrement.

### **1** Déballage du kit d'accessoires

Le kit d'accessoires comprend les éléments suivants :

- Guide d'installation et de configuration du Rimage Professional 5400N (ce document)
- Garantie de produit Rimage
- Mise en route du logiciel Rimage
- Cordon d'alimentation
- Clé électronique DVI/USB
- Guide d'utilisation des Rimage Professional 3400 et 5400N (sur CD)
- Disque de l'ensemble logiciel Rimage Professional et disque de récupération dans leur boîtier
- Instructions du disque de récupération
- CD marketing

### **2** Préparation du chargeur automatique

- a. Décollez l'étiquette de licence du logiciel de la porte avant.
  - (!) Important ! Lisez attentivement l'étiquette avant de la retirer. En retirant l'étiquette, vous acceptez les clauses de la licence.
- b. Retirez le ruban adhésif et la mousse d'emballage des parties supérieure et latérale du chargeur automatique.

c. Ouvrez la porte avant.

d. Retirez l'élément d'emballage en

plastique du bras de levage.

e. Retirez les éléments d'emballage

plateau de l'imprimante.

pour le retirer.

f. Refermez la porte avant.

en plastique du bras de levage et du

**Remarque** : vous devrez peut-être

plier légèrement l'élément en

Ruban adhésif et mousse d'emballage

Étiquette de

licence du

logiciel

Ruban adhésif

et mousse

d'emballage

plastique du plateau d'imprimante

Éléments d'emballage en plastique

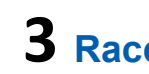

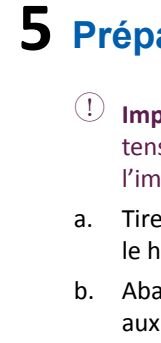

### **3** Raccordement des câbles et des cordons

a. Veillez à ce que l'interrupteur d'alimentation principal situé à l'arrière du 5400N soit placé en position « Off ».

Interrupteur d'alimentation principa Câble réseau Cordon d'alimentation

b. Raccordez le cordon d'alimentation du 5400N à une prise secteur.

#### (!) Important !

- Ne mettez pas le 5400N sous tension avant d'en avoir reçu l'instruction.
- La prise doit être reliée à la terre.

c. Raccordez le câble réseau au centre de contrôle intégré.

d. Raccordez un moniteur, une souris et un clavier (facultatif). Remarques :

- Si ce système n'est pas connecté à un réseau, vous devez raccorder un moniteur, une souris et un clavier aux ports correspondants situés sur la face arrière du 5400N.
- Si ce système est connecté à un réseau, le moniteur, la souris et le clavier sont facultatifs. Vous pouvez également utiliser Rimage WebRSM ou la Connexion Bureau à distance de Microsoft pour ouvrir une session
  - et gérer le système. Reportez-vous à l'étape 9.

### **4** Mise sous tension du système

a. Appuyez sur l'interrupteur d'alimentation principal situé à l'arrière

du 5400N pour le mettre en position « On ».

Bouton de mise sous tension du PC

b. Appuyez sur le bouton de mise sous tension situé sur la face avant du 5400N pour mettre le PC intégré sous tension.

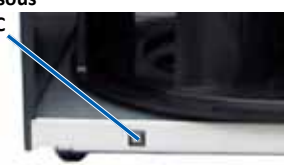

Remarque : Le système est mis sous tension et commence sa procédure d'initialisation. L'initialisation peut durer jusqu'à 5 minutes.

c. Lorsque le message « Ruban d'impression absent » s'affiche sur le panneau de commande, passez à l'étape 5.

### **5** Préparation de l'imprimante Everest 400

(!) Important ! Veillez à mettre le système sous tension avant de retirer les supports de ruban de l'imprimante.

a. Tirez le loquet du capot de l'imprimante vers le haut.

b. Abaissez le capot de l'imprimante pour accéder aux supports des rubans.

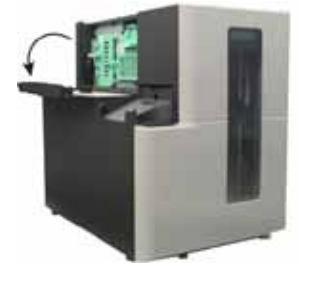

#### **6** Retrait des supports des rubans

- (!) **Important** ! Veillez à mettre le système sous tension avant de retirer les supports de ruban de l'imprimante.
- Remarque : Pour des instructions détaillées sur le remplacement des rubans d'impression et de retransfert, reportez-vous au Guide d'utilisation des Rimage Professional 3400 et 5400N.
- a. Tournez le **loquet central** dans le sens inverse des aiguilles d'une montre pour le déverrouiller.
- b. Tirez sur le **support de ruban d'impression** ou le **support de ruban de retransfert** pour le retirer de l'imprimante.

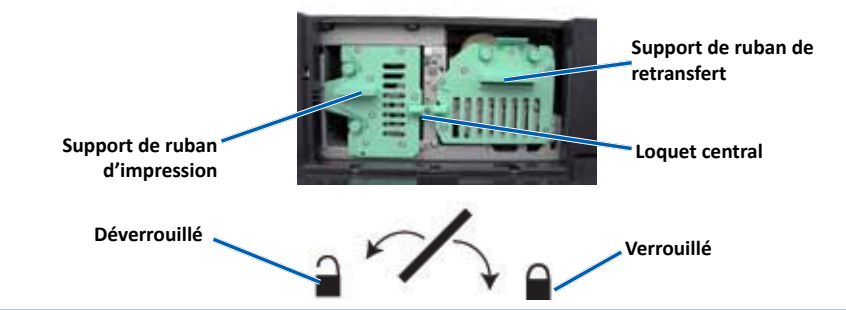

#### 7 Installation ou remplacement du ruban de retransfert

- a. Retirez le support de ruban de retransfert du chargeur automatique.
- b. Lors de la première utilisation, retirez l'**emballage** du support de ruban de retransfert.
  - i. Retirez le **ruban adhésif** et l'**élément en plastique** de la partie avant du support.
  - Retirez le ruban adhésif et l'emballage en plastique de la partie arrière du support.
- Ruban adhésif et emballage en plastique
- c. Retirez le **ruban de retransfert usagé de son support** (si besoin est).
  - i. Soulevez le rouleau d'alimentation et le rouleau d'entraînement.
  - ii. Retirez le **ruban** du support.
- d. Installez le nouveau ruban de retransfert.
  - Le rouleau d'alimentation étant placé à gauche et le rouleau d'entraînement à droite, déroulez plusieurs centimètres de ruban.
  - ii. Placez le **support de ruban de retransfert** au-dessus du ruban exposé.
  - Placez le rouleau d'alimentation sur le support et appuyez dessus pour l'enclencher en position.
  - iv. Placez le rouleau d'entraînement sur le support et appuyez dessus pour l'enclencher en position.
- e. Replacez le **support de ruban de retransfert** dans le chargeur automatique.
- f. Tournez le **loquet central** dans le sens des aiguilles d'une montre pour fixer le support.
- g. Refermez le capot de l'imprimante.

# 8 Installation ou remplacement des rubans d'impression

- a. Posez le **support de ruban d'impression** sur la face arrière.
- b. Retirez le **ruban d'impression usagé** (si besoin est).
  - Soulevez le rouleau d'alimentation et le rouleau d'entraînement.
  - ii. Retirez le **ruban** du support.
- c. Installez le nouveau ruban d'impression.
  - Le rouleau d'alimentation étant placé à droite et le rouleau d'entraînement à gauche, déroulez plusieurs centimètres de ruban.
  - ii. Placez le **support de ruban d'impression** audessus du ruban exposé.
  - iii. Placez le rouleau d'alimentation sur le support et appuyez dessus pour l'enclencher en position.
  - iv. Placez le rouleau d'entraînement sur le support et appuyez dessus pour l'enclencher en position.
- d. Remettez le support de ruban d'impression sur le côté.
- e. Replacez le **support de ruban d'impression** dans l'imprimante.
- f. Tournez le **loquet central** dans le sens des aiguilles d'une montre pour le verrouiller.
- g. Refermez le capot de l'imprimante.

#### **9** Ouverture d'une session

- Remarque : Rimage recommande à votre administrateur réseau de suivre ces instructions pour effectuer la configuration et l'installation du logiciel.
- Si ce système est connecté à un réseau, l'accès se fait par l'intermédiaire de la Connexion bureau à distance de Microsoft ou de Rimage WebRSM exécuté sur un PC à part. Pour plus d'informations sur l'accès à la Connexion Bureau à distance et à WebRSM, reportez-vous au Guide de configuration avancée Rimage (mise en réseau).
- Remarque : Si vous accédez au système à distance, vous devez attendre que le système ait terminé son initialisation pour ouvrir une session. Cela peut prendre plusieurs minutes. Lorsque l'initialisation du système est terminée, les messages d'état « Media Bin » (Magasin support), « Retransfer » (Retransfert) et « Ribbon » (Ruban) s'affichent de manière répétée sur le panneau de l'opérateur du chargeur automatique.
- (!) Important ! Si plusieurs systèmes Rimage sont présents sur le réseau, vous devez changer le nom de l'ordinateur. Reportez-vous à l'étape 11.
- Si vous raccordez un moniteur, un clavier et une souris, connectez-vous au chargeur 5400N en utilisant les informations suivantes : Windows XP : Windows Server 2008 :

| Nom d'utilisateur : Administrateur | Nom d'utilisateur : Utilisateur |
|------------------------------------|---------------------------------|
| Mot de passe : mot de passe        | Mot de passe : mot de passe1!   |
| (sensible à la casse)              | (sensible à la casse)           |

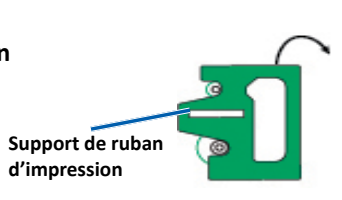

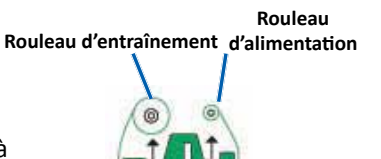

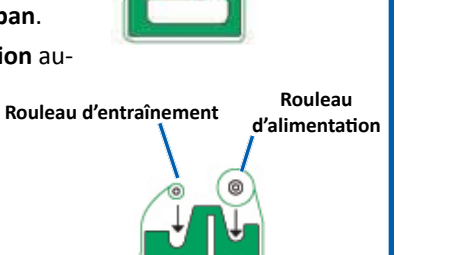

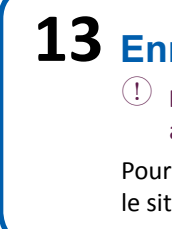

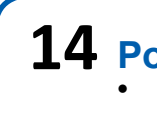

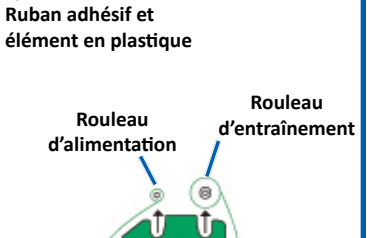

Rouleau

d'entraînement

Rouleau

d'alimentation

### **10** Installation du pilote de l'imprimante Everest 400

Le pilote de l'imprimante Everest 400 est installé automatiquement.

Remarque : Si l'assistant New Hardware Wizard (Nouveau matériel détecté) s'affiche, suivez les instructions et installez le pilote de l'imprimante Everest 400.

### **11** Modification du nom de l'ordinateur

(!) Important ! Si plusieurs chargeurs automatiques de la série Professional sont installés sur le réseau, vous devez changer le nom de l'ordinateur.

Reportez-vous au *Guide de configuration avancée Rimage (mise en réseau)* disponible sur le disque du guide d'utilisation des 3400/5400N pour en savoir plus sur la modification du nom de l'ordinateur.

### **12** Test et vérification

Lancez un test de 3 disques avec QuickDisc afin de vérifier que le système fonctionne correctement. Reportez-vous au document *Mise en route du logiciel Rimage*.

# **13** Enregistrement du système Rimage

(!) **Important** ! Veillez à enregistrer votre système afin que Rimage puisse vous avertir des mises à niveau au fur et à mesure qu'elles sont disponibles.

Pour l'enregistrement du produit et l'activation de la garantie, rendez-vous sur le site www.rimage.com/support/warranty-registration.

### **14** Pour en savoir plus

• Les documents ci-dessous sont disponibles sur le **disque du guide** 

- d'utilisation des 3400/5400N fourni avec votre chargeur automatique :
  Guide d'utilisation des Rimage Professional 3400 et 5400N
- Mise en route du logiciel Rimage
- Guide de configuration avancée (mise en réseau)
- Instructions relatives aux tests de diagnostic

Pour accéder à ces documents, placez le **disque du guide d'utilisation** dans le lecteur de disque d'un PC.

Remarque : Si le guide d'utilisation ne s'affiche pas automatiquement, sélectionnez Run (Exécuter) dans le menu Start (Démarrer) de Windows et recherchez le fichier Home.htm sur le disque du logiciel.

Pour plus d'informations sur l'envoi de commandes au 5400N via un réseau ou pour afficher des informations à jour sur l'accès à distance, reportez-vous au *Guide de configuration avancée (mise en réseau)*.

Pour de plus amples informations sur le fonctionnement et la maintenance du système 5400N, reportez-vous au *Guide d'utilisation des Rimage Professional 3400 et 5400N*.

Pour de plus amples informations sur l'assistance et le produit, rendezvous sur le site www.rimage.com/support.

# Guía de configuración e instalación de Rimage<sup>®</sup> Professional 5400N

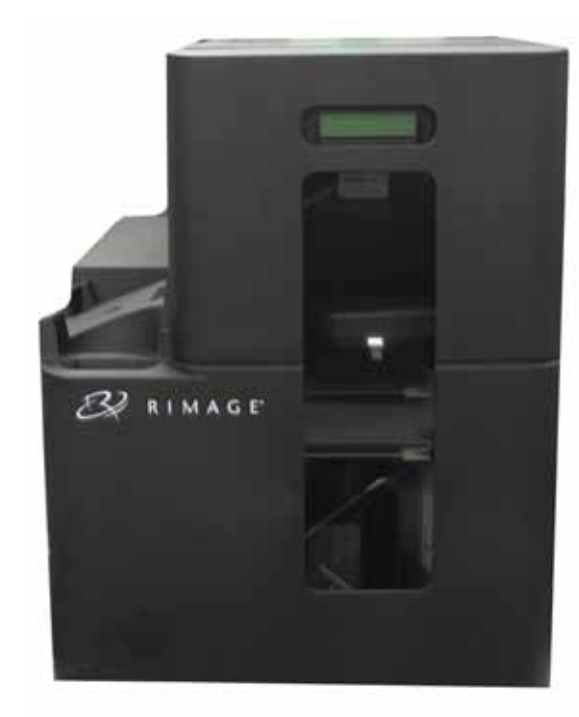

#### Antes de comenzar:

Este documento describe cómo configurar su sistema Rimage Professional 5400N para utilizar la versión 8.3 y superior del conjunto de software Producer de Rimage. El sistema 5400N forma parte de la serie Rimage Professional.

Las instrucciones de este documento están destinadas a personas que están familiarizadas con la configuración de hardware, la instalación de software y los sistemas operativos de Windows. Si no comprende los procedimientos detallados en este documento, solicite ayuda a su técnico en computación.

Los documentos a los que hace referencia este procedimiento se encuentran en el disco de la Guía del usuario de Rimage Professional 3400 y 5400N que se incluye con su sistema. También están disponibles en línea en www.rimage.com/support. En el menú Support (Soporte), seleccione: Professional Series (Serie Professional) > Professional 5400N > ficha User Manuals (Manuales de usuario).

#### U Importante:

- Antes de comenzar, lea detenidamente todas las instrucciones de configuración.
- Guarde los materiales y las cajas de embalaje de su sistema Rimage.

#### 🔊 Notas:

- Los sistemas 5400N están compuestos por el autoloader 5400N, una impresora Everest 400 integrada y un centro de control incorporado (equipo). El equipo incorporado ya tiene cargado todo el software de Rimage.
- Es posible que su producto no tenga exactamente la misma apariencia que la que se muestra en la imagen.
- En todo este documento, el término "autoloader" se utiliza para hacer referencia al Rimage Professional 3400. El término "impresora" hace referencia a la impresora Everest 400 integrada. El término "sistema" hace referencia tanto al autoloader Professional 3400 como a la impresora Everest 400.
- Además, este producto está diseñado para un sistema de distribución de energía de TI con un voltaje fase a fase de 230 V.
- A menos que se indique lo contrario, todas las instrucciones de navegación de Windows corresponden a rutas de Microsoft Windows 7. Las rutas de navegación de otros sistemas operativos pueden presentar algunas diferencias.

#### **1** Desembalaje del kit de accesorios

El kit de accesorios incluye:

- Guía de configuración e instalación de Rimage Professional 5400N (este documento)
- Garantía del producto Rimage
- Guía Procedimientos iniciales del software de Rimage
- Cable de C/A
- Dispositivo de seguridad DVI/USB
- Disco de la Guía del usuario de Rimage Professional 3400 y 5400N
- Sujetador del disco con el disco de recuperación y el disco del conjunto del software de Rimage Professional
- Instrucciones del disco de recuperación
- CD de marketing

### 2 Preparación del autoloader

- a. Quite la **etiqueta del contrato** de software de la puerta delantera.
  - (!) Importante: lea la etiqueta antes de quitarla. Al quitar la etiqueta, usted acepta los términos y condiciones expuestos en el acuerdo.
- b. Extraiga la cinta y la espuma de embalaje que se encuentran en la parte superior y lateral del autoloader.

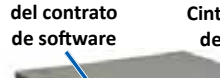

Cinta

espuma de

embalaie

Etiqueta Cinta y espuma de embalaje

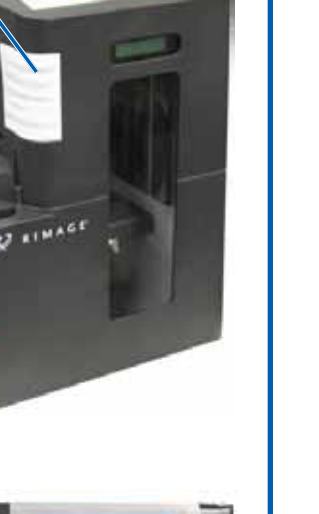

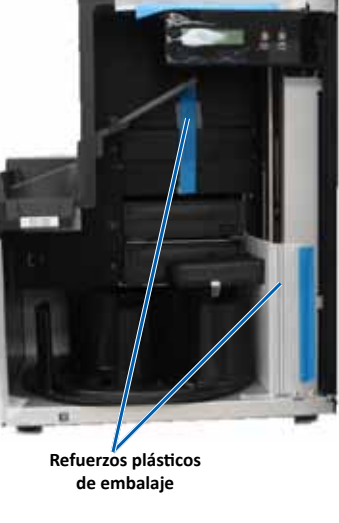

а.

- c. Abra la puerta delantera.
- d. Retire el **refuerzo plástico de embalaje** del soporte elevador.
- e. Extraiga los refuerzos plásticos de embalaje del soporte elevador y de la bandeja de la impresora.
  - 🔊 Nota: tal vez deba doblar un poco el refuerzo plástico de la bandeja de la impresora para retirarlo.
- f. Cierre la puerta delantera.

### **3** Conexión de los cables

a. Asegúrese de que el interruptor de encendido principal que se encuentra en la parte trasera del 5400N esté en la posición "off" (apagado).

Interruptor de encendido principa Cable de red Cable de alimentación

b. Conecte el cable de alimentación del 5400N en una toma de corriente.

#### (!) Importante:

- No encienda el 5400N hasta que se le indique que lo haga.
- La toma de corriente debe estar conectada a tierra

c. Conecte el cable de red al centro de control incorporado.

d. Conecte un monitor, mouse y teclado (opcional).

#### S Notas:

- Si el sistema no está conectado a una red, debe conectar un monitor,
- mouse y teclado en los puertos traseros apropiados del 5400N.
- Si este sistema se encuentra en una red, el monitor, el mouse y el teclado
- son opcionales. También puede utilizar Rimage WebRSM o Microsoft Remote Desktop Connection (Conexión a escritorio remoto de Microsoft)
- para iniciar sesión en el sistema y administrarlo. Consulte el paso 9.

#### 4 Encendido del sistema

a. Coloque el interruptor de encendido principal que se encuentra en la

- Botón de encendido parte trasera del 5400N en la del equipo posición "on" (encendido).
- b. Presione el **botón de encendido** ubicado en la parte delantera
  - del 5400N para encender el
  - equipo incorporado.

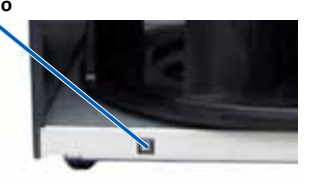

- Nota: una vez que se encienda, el sistema comenzará el proceso de inicialización. La inicialización puede tardar hasta 5 minutos.
- c. Cuando en el panel de control aparezca "Printer Ribbon Absent" (Falta cinta de impresora), continúe con el paso 5.

### **5** Preparación de la impresora Everest 400

- (!) Importante: no extraiga los soportes de la cinta de la impresora a menos que el sistema esté encendido.
  - Ejerza presión sobre el seguro de la cubierta de la impresora.
- b. Baje la cubierta de la impresora para exponer los soportes de la cinta.

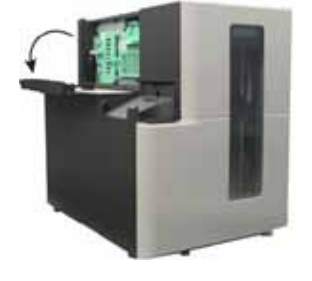

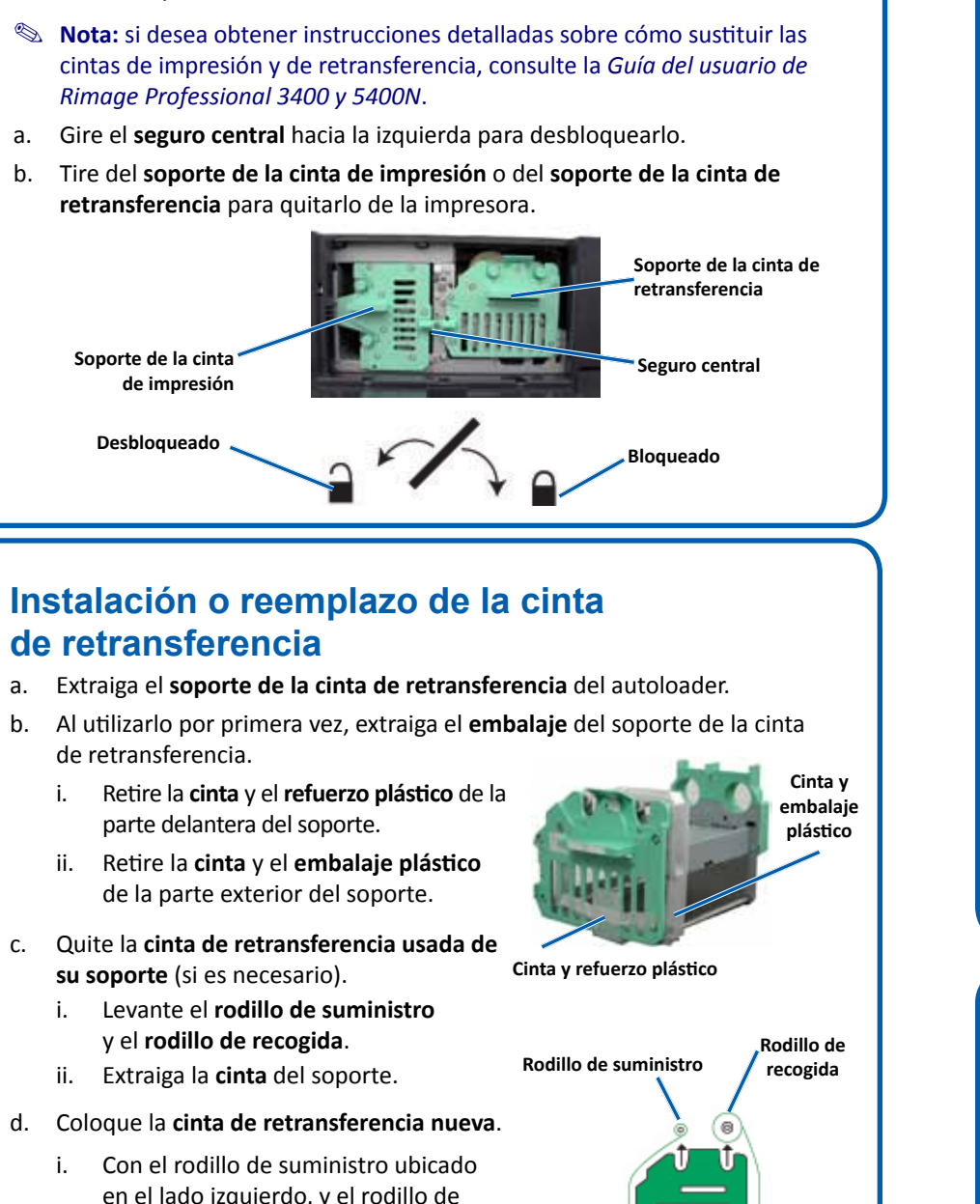

### 6 Extracción de los soportes de la cinta

- U **Importante**: no intente extraer los soportes de la cinta de la impresora a menos que el sistema esté encendido.
- a.
- b. Tire del soporte de la cinta de impresión o del soporte de la cinta de

7 Instalación o reemplazo de la cinta

#### de retransferencia

a.

- d. Coloque la cinta de retransferencia nueva.
  - en el lado izquierdo, y el rodillo de recogida en el lado derecho, desenrolle algunas pulgadas de cinta.
  - ii. Coloque el soporte de la cinta de retransferencia sobre la cinta expuesta. Rodillo de Rodillo de suministro

recogida

- Coloque el **rodillo de suministro** sobre iii. el soporte y presiónelo para que ajuste correctamente.
- iv. Coloque el rodillo de recogida sobre el soporte y presiónelo para que ajuste correctamente.
- e. Vuelva a colocar el soporte de la cinta de retransferencia en el autoloader.
- Gire el **seguro central** hacia la derecha para fijar el soporte. f.
- Cierre la cubierta de la impresora. g.

#### 8 Instalación o reemplazo de las cintas de impresión

- a. Apoye el soporte de la cinta de impresión sobre su parte trasera.
- Soporte de la b. Extraiga la cinta de impresión usada cinta de impresiór (si es necesario).
  - Levante el **rodillo de suministro** i. y el rodillo de recogida.
  - ii. Extraiga la cinta del soporte.
- c. Coloque la cinta de impresión nueva.
  - Con el rodillo de suministro ubicado en i el lado derecho, y el rodillo de recogida en el lado izquierdo, desenrolle algunas pulgadas de cinta.
  - Coloque el **soporte de la cinta de** ii. Rodillo de recogida impresión sobre la cinta expuesta.
  - Coloque el rodillo de suministro iii. sobre el soporte y presiónelo para que ajuste correctamente.
  - iv. Coloque el rodillo de recogida sobre el soporte y presiónelo para que ajuste correctamente.
- d. Vuelva a apoyar el soporte de la cinta de impresión sobre su lateral.
- Vuelva a colocar el soporte de la cinta de impresión e. en la impresora.
- Gire el seguro central hacia la derecha para ajustarlo. f.
- Cierre la cubierta de la impresora.

#### g Inicio de sesión

- Nota: Rimage recomienda que el administrador de la red utilice estas instrucciones como guía para completar la configuración y la instalación del software.
- Si este sistema se conecta a una red, el acceso se obtiene a través de una • Conexión a escritorio remoto de Microsoft o a través de Rimage WebRSM, que se ejecuta en un equipo separado. Consulte la Guía de configuración avanzada (red) de Rimage para obtener información sobre cómo acceder a la Conexión a escritorio remoto y a WebRSM.
  - Nota: si accede al sistema de manera remota, debe esperar hasta que se complete la inicialización del sistema para iniciar sesión. Esta operación puede tardar varios minutos. Los estados Media Bin (Contenedor de medios), Retransfer (Retransferencia) y Ribbon (Cinta) aparecen repetidas veces en el panel de funcionamiento del autoloader cuando finaliza la inicialización.
  - (!) Importante: si hay más de un sistema Rimage en la red, debe cambiar el nombre del equipo. Consulte el paso 11.
- Si conectó un monitor, teclado y mouse, inicie sesión en el 5400N con la • siguiente información:

#### Windows XP:

Nombre de usuario: Administrador Contraseña: contraseña

Windows 7/Windows Server 2008: Nombre de usuario: Usuario **Contraseña**: *contraseña1*! (distingue entre mayúsculas y minúsculas) (distingue entre mayúsculas y minúsculas)

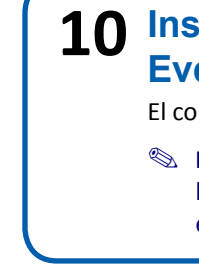

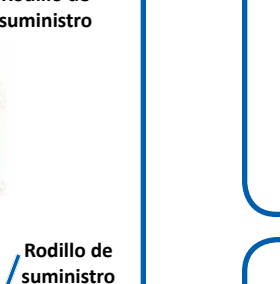

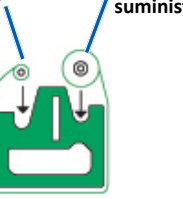

Rodillo de

Rodillo de recogida

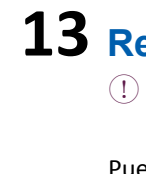

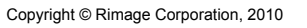

#### 10 Instalación del controlador de la impresora **Everest 400**

El controlador de la impresora Everest 400 se instala automáticamente.

Nota: si aparece el New Hardware Wizard (Asistente de nuevo hardware), siga las instrucciones para completar el Wizard (Asistente) e instalar el controlador de la impresora Everest 400.

### **11** Cambio del nombre del equipo

🕛 Importante: si hay más de un autoloader Rimage en la red, debe cambiar el nombre del equipo.

Consulte la Guía de configuración avanzada (red) de Rimage disponible en el disco de la Guía del usuario de Rimage Professional 3400 y 5400N para obtener información sobre cómo cambiar el nombre del equipo.

### 12 Prueba y verificación

Utilice QuickDisc para ejecutar una prueba de 3 discos a fin de verificar si el sistema funciona correctamente. Consulte el documento Procedimientos iniciales del software de Rimage.

## **13** Registro del sistema Rimage

U Importante: asegúrese de registrar su sistema para que Rimage pueda notificarle acerca de las actualizaciones a medida que estén disponibles.

Puede obtener acceso al registro del producto y a la activación de la garantía en www.rimage.com/support/warranty-registration.

### 14 Más información

Estos documentos están disponibles en el disco de la Guía del usuario de Rimage Professional 3400 y 5400N que se entrega con su autoloader:

- Guía del usuario de Rimage Professional 3400 y 5400N •
- Procedimientos iniciales del software de Rimage
- . Guía de configuración avanzada (red) de Rimage
- Instrucciones para la prueba de diagnóstico

Para obtener acceso a estos documentos, debe colocar el disco de la guía del usuario en la unidad de disco de un equipo.

Nota: si el User Guide menu (menú de la guía del usuario) no aparece automáticamente, seleccione Run (Ejecutar) en el menú Start (Inicio) de Windows, y busque el archivo Home.htm en el disco del software.

Para obtener información acerca del envío de órdenes al 5400N a través de una red, o para ver la información más reciente sobre acceso remoto, consulte la Guía de configuración avanzada (red) de Rimage.

Si desea obtener información sobre el funcionamiento y el mantenimiento del 5400N, consulte la Guía del usuario de Rimage 3400 y 5400N.

Para obtener más información sobre el producto y el soporte, visite www.rimage.com/support.

# Rimage<sup>®</sup> Professional 5400N セットアップおよ びインストール ガイド

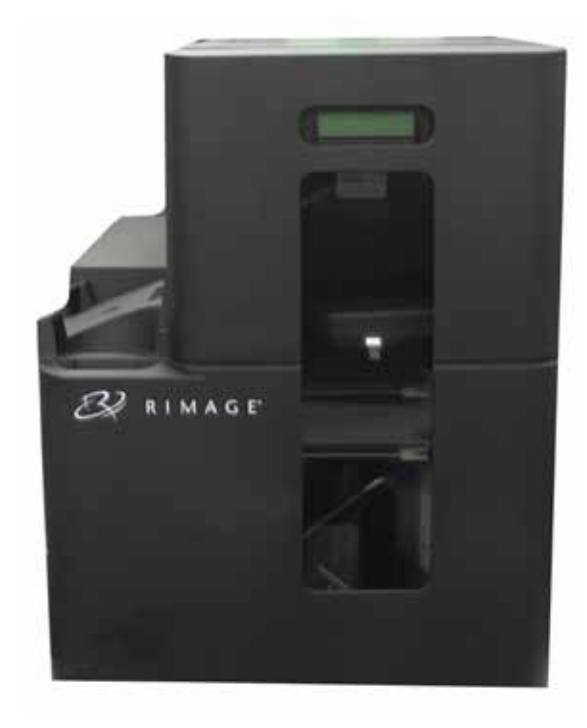

#### はじめる前に

本書では、Rimage Producer Software Suite 8.3 以降のバージョンを実行するた めの Rimage Professional 5400N システムのセットアップ法について説明しま す。5400N は、Rimage Professional シリーズ製品のひとつです。

本書は、機器のセットアップやソフトウェアのインストール、Windows オペレーティ ングシステムを理解している方を対象にしています。本ガイドに記載されている手 順がよくわからない場合は、コンピュータ技術者に問い合わせてください。

本書の参照文献は、製品に同梱されている Rimage Professional 3400/5400N ユ ーザー ガイド ディスクから入手できるほか、オンライン

(www.rimage.com/support) からも入手できます。[Support (サポート)] メニュ ーから、[Professional Series (Professional シリーズ)] > [Professional 5400N] > [User Manuals (ユーザーマニュアル)] タブの順に選択します。

#### (!) 重要!

- 始める前にセットアップ取扱説明書のすべての内容に目を通してください。
- Rimage システムの梱包箱と内部梱包材はすべて保管しておいてください。

#### ◎ 注記:

- 5400N システムは、5400N オートローダと Everest 400 プリンタ、内蔵コン トロール センター (PC) で構成されています。Rimage ソフトウェアはすべ て、内蔵 PC に事前にインストールされています。
- ・ ご使用のシステムの概観は図に示されているものと異なる場合があります。
- 文中の「オートローダ」という用語は Rimage Professional 3400 を、「プ リンタ」は Everest 400 プリンタを指します。「システム」は Professional 5400N オートローダと Everest 400 プリンタの両方を指します。
- また、本製品は相間電圧 230Vの IT 配電システム用に設計されています。
- 特に明記されている場合を除き、Windows のナビゲーションの説明は Microsoft Windows 7 のパスであり、その他のオペレーティング システム では多少異なる場合があります。

### アクセサリキットの開梱

アクセサリキットの内容:

- Rimage Professional 5400N セットアップおよびインストール ガイド (本書)
- Rimage 製品保証規定
- Rimage ソフトウェア スタートアップ ガイド
- A/C ゴード
- DVI/USB ドングル
- Rimage Professional 3400/5400N ユーザー ガイド ディスク
- Rimage Professional Software Suite ディスクおよびリカバリ ディスクの ディスク ホルダ

テープと梱

包材

- リカバリ ディスクの説明書
- マーケティング CD

# 2 オートローダの準備

a. 前面ドアからソフトウェア使用契 **約のラベル**をはがします。

#### (! 重要!ラベルは読んでから はがしてください。ラベルを はがした時点で契約書の利 用規約に同意したことにな ります。

b. オートローダに巻かれたテープ と梱包材をすべて取り除きます。

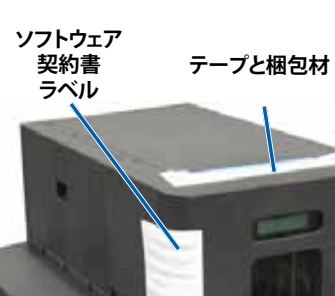

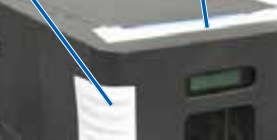

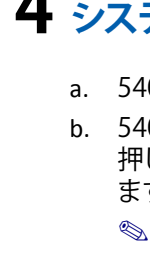

- c. 前面ドアを開きます。 d. リフトアームからプラスチック製の留 め具を取り外します。
- e. リフト アームとプリンタトレイからプラ スチック製の留め具を取り外します。
  - ◎ 注記: プリンタトレイのプラスチッ ク製の留め具は、取り外す際に多 少曲げなければならないことがあ ります。
- 前面ドアを閉めます。

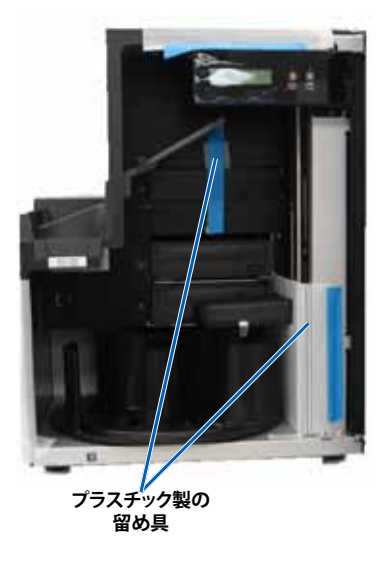

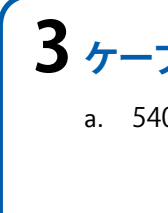

🔊 注記:

ます。

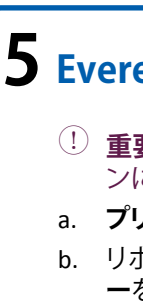

### 3 ケーブルとコードの接続

a. 5400N 背面の主電源スイッチがオフになっていることを確認します。

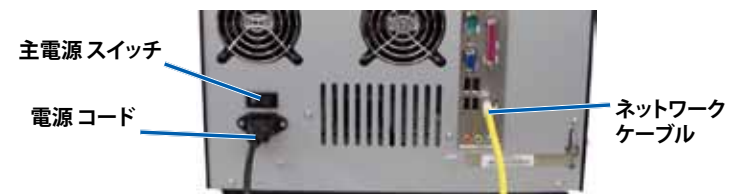

b. 5400Nの電源コードをコンセントに接続します。

#### (!) 重要!

- 指示があるまで 5400N の電源をオンにしないでください。
- 必ずアース接続された電源をご使用ください。
- c. ネットワークケーブルを内蔵コントロール センターに接続します。
- d. モニタ、マウス、キーボードを接続します (オプション)。

- システムがネットワークに接続されていない場合は、モニタ、マウス、 キーボードを 5400N の背面にあるそれぞれのポートに接続する必 要があります。
- システムがネットワークに接続されている場合は、モニタ、マウス、 キーボードの接続はオプションです。また Rimage WebRSM または Microsoft リモート デスクトップ接続を使用して、システムにログイ ンしたりシステムを管理することも可能です。ステップ9を参照して ください。

### 4 システムの電源オン

a. 5400N の背面にある**主電源スイッチ**をオンにします。 b. 5400N の前面にある**電源ボタン**を PC 電源ボタン 押して、内蔵 PC の電源をオンにし

- ◎ 注記:システムの電源がオンに なった時点で、システムの初期 設定が開始されます。この初期 設定には5分程度かかります。

c. コントロール パネルに「プリンタのリボンがなくなっています」と 表示されたら、ステップ5に進みます。

### **5** Everest 400 プリンタの準備

(! 重要!リボン キャリヤは、システムの電源をオ ンにしなければ、取り外すことはできません。 a. **プリンタのカバー ラッチ**を引き上げます。 b. リボン キャリヤが見えるようにプリンタのカバ **一**を下げます。

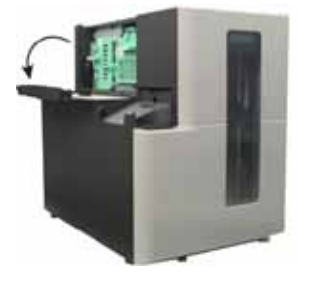

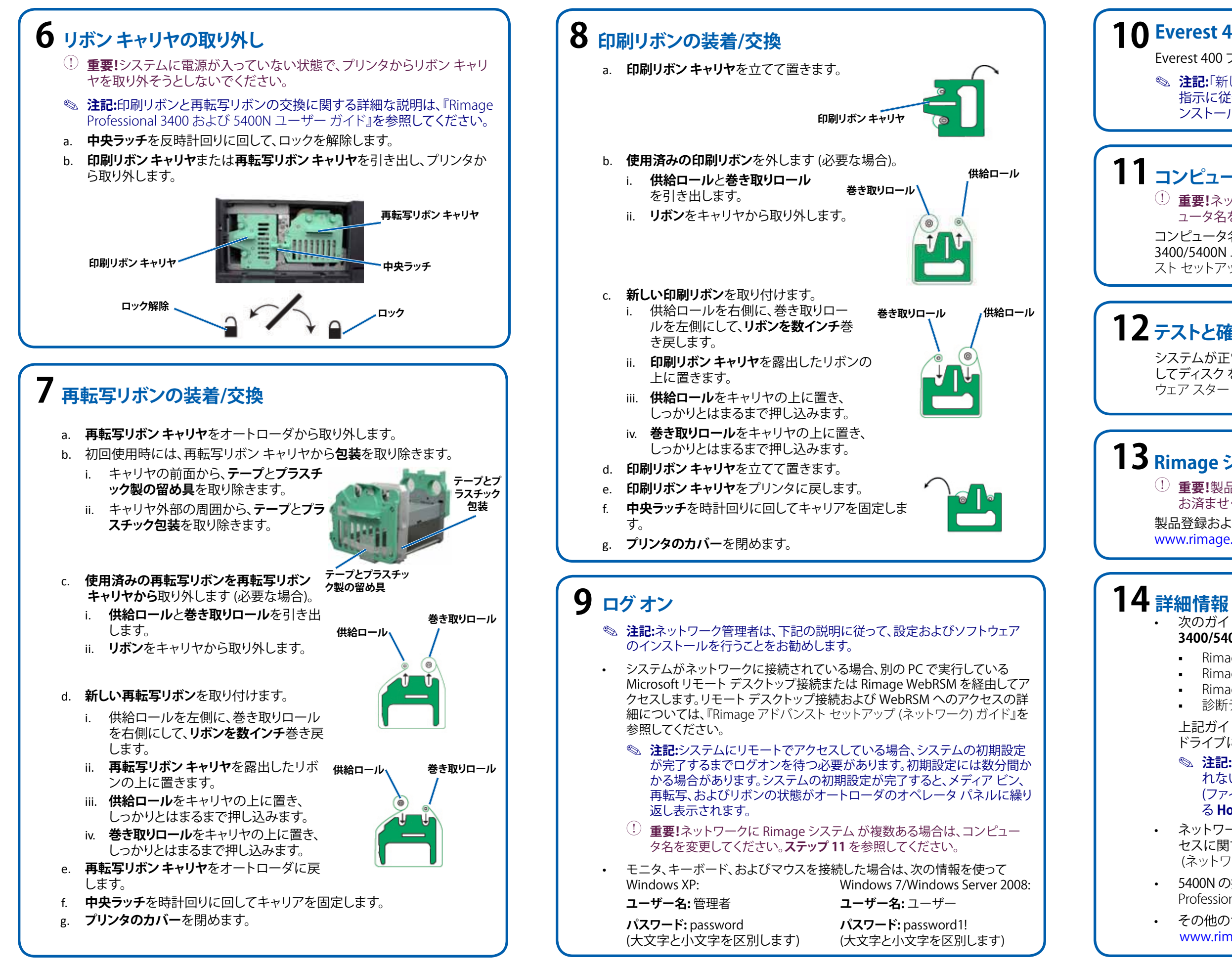

#### **1** Everest 400 プリンタ ドライバのインストール

Everest 400 プリンタ ドライバは自動的にインストールされます。

◎ 注記:「新しいハードウェアの検出ウィザード」が表示された場合は、 指示に従ってウィザードを完了し Everest 400 プリンタ ドライバをイ ンストールします。

# 11 コンピュータ名の変更

(!) **重要!**ネットワークに Rimage オートローダが複数ある場合は、コンピ ュータ名を変更する必要があります。

コンピュータ名の変更に関する情報については、Rimage Professional 3400/5400N ユーザー ガイド ディスクから入手可能な Rimage アドバン スト セットアップ (ネットワーク) ガイド (を参照してください。

### 12テストと確認

システムが正常に動作していることを確認するために、QuickDisc を使用 してディスクを3枚作成するテストジョブを実行します。『Rimage ソフト ウェア スタートアップ ガイド』を参照してください。

# 13 Rimage システムの登録

① 重要!製品のアップグレード情報を受信するために、システムの登録を お済ませください。

製品登録および保証手続きは、

www.rimage.com/support/warranty-registration で行えます。

 次のガイドはオートローダに同梱されている Rimage Professional 3400/5400N ユーザーガイドディスクに含まれています。

- Rimage Professional 3400 および 5400N ユーザー ガイド
- Rimage ソフトウェア スタートアップ ガイド
- Rimage アドバンスト セットアップ (ネットワーク) ガイド
- 診断テストガイド

上記ガイドを閲覧するには、ユーザーガイドディスクを PC のディスク ドライブに挿入してください。

◎ 注記:[User Guide (ユーザー ガイド)]メニューが自動的に表示さ れない場合は、Windowsの[Start (スタート)] メニューから [Run (ファイル名を指定して実行)]を選択し、ソフトウェアディスクにあ る Home.htm ファイルを指定します。

 ネットワーク経由の 5400N へのオーダー送信、またはリモート アク セスに関する最新情報を確認するには、『アドバンスト セットアップ (ネットワーク)ガイド』を参照してください。

• 5400Nの操作およびメンテナンスの詳細については、『Rimage Professional 3400 および 5400N ユーザー ガイド』を参照してください。

その他のサポートおよび製品の情報については、 www.rimage.com/support にアクセスしてください。

### Rimage<sup>®</sup> Professional 5400N, Guida per la configurazione e l'installazione

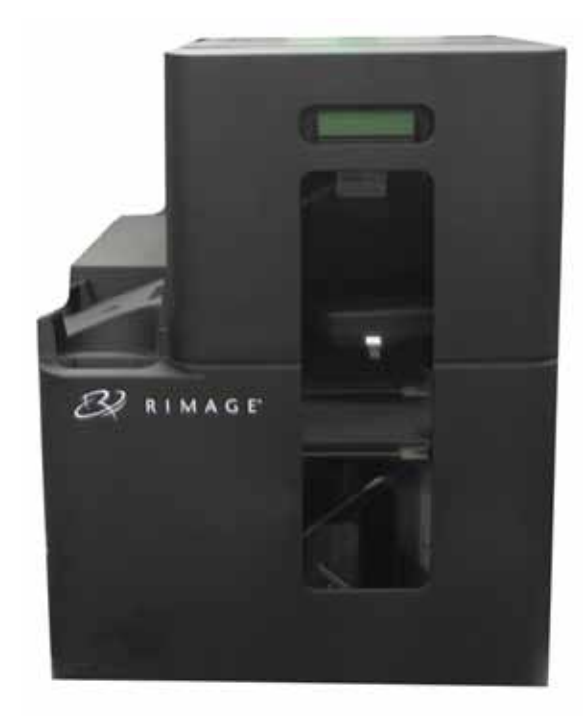

#### Prima di iniziare:

Nel presente documento sono descritte le modalità di configurazione del sistema Rimage Professional 5400N da eseguire con la suite software Rimage Producer con versione 8.3 e superiori. Il 5400N fa parte della serie Rimage Professional.

Le istruzioni contenute nel presente documento sono destinate a persone che conoscono l'impostazione dell'hardware, installazione dei software e i sistemi operativi Windows. Se non si ha dimestichezza con le procedure descritte nel presente documento, rivolgersi a un esperto informatico per assistenza.

I documenti a cui si fa riferimento nella presente procedura si trovano sul disco della Guida per l'utente di Rimage Professional 3400/5400N, incluso con il sistema e sono inoltre disponibili online all'indirizzo www.rimage.com/support. Dal menu Support (Supporto) selezionare: la scheda Professional Series (Serie Professional) > Professional 5400N > User Manuals (Manuali per l'utente).

#### ! Importante:

- Leggere attentamente tutte istruzioni di configurazione prima di cominciare.
- Conservare le scatole e i materiali di imballaggio del sistema Rimage.

#### 🔊 Note:

- I sistemi 5400N sono composti dall'autoloader 5400N, da una stampante Everest 400 integrata a da un control center incorporato (PC). Tutto il software Rimage è già installato sul control center incorporato.
- Il prodotto può risultare lievemente differente da quello raffigurato.
- Con termine "autoloader" si fa riferimento nel presente documento al • Rimage Professional 3400. Il termine "stampante" fa invece riferimento alla stampante integrata Everest 400. Il termine "sistema" fa riferimento all'autoloader Professional 3400 e alla stampante Everest 400.
- Questo prodotto è inoltre messo a punto per un sistema di distribuzione dell'alimentazione IT con tensione da fase- a- fase di 230 V.
- Salvo diversa indicazione, ogni volta in cui si menziona la navigazione di Windows si intende in riferimento a Microsoft Windows 7. I percorsi per altri sistemi operativi potrebbero essere lievemente diversi.

#### **1** Togliere il kit di accessori dall'imballaggio

Il kit di accessori contiene:

- Guida per l'installazione e la configurazione di Rimage Professional 5400N (il presente documento)
- Garanzia prodotto Rimage /Garanzia
- Guida introduttiva al software Rimage
- Cavo CA
- Dongle DVI/USB
- Disco della Guida per l'utente Rimage 3400/5400N Professional
- Supporto del disco con disco della suite software Rimage Professional e disco di ripristino
- Istruzioni del disco di ripristino
- CD marketing

### 2 Preparare l'autoloader

- a. Rimuovere l'etichetta della licenza software dallo sportello anteriore.
  - (!) Importante: leggere l'etichetta prima di rimuoverla. Rimuovendo l'etichetta si accettano i termini e condizioni stabiliti nell'accordo.
- b. Rimuovere il **nastro** e la schiuma per l'imballaggio dalla parte superiore e laterale dell'autoloader.

c. Aprire lo sportello anteriore.

vassoio della stampante.

Rimuovere il sostegno di imballaggio in

plastica dal braccio di sollevamento e dal

Nota: potrebbe essere necessario

piegare il braccio in plastica nel

vassoio stampante per rimuoverlo.

plastica dal braccio di sollevamento.

e. Rimuovere i sostegni di imballaggio in

Chiudere lo sportello anteriore.

d.

Nastro e schiuma di imballaggio

Software

Accordo

Etichetta

Nastro e schiuma

di imballaggio

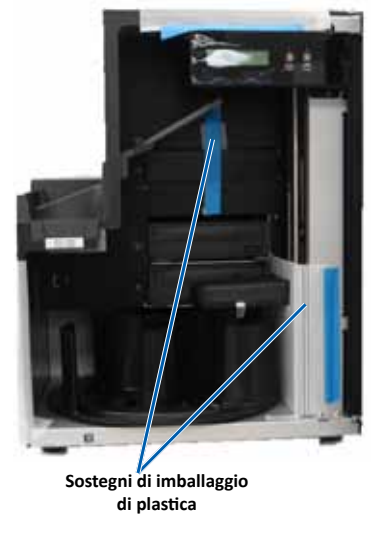

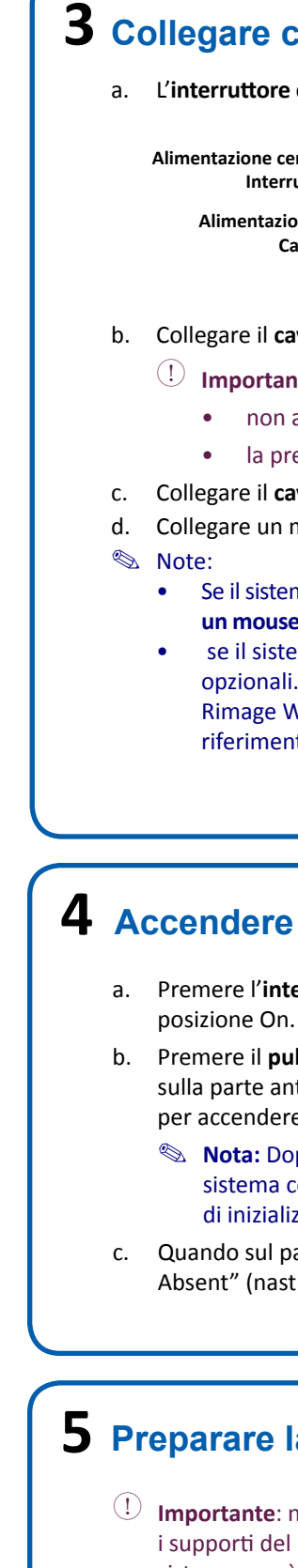

### **3** Collegare cavi e fili

a. L'interruttore di accensione sul retro del 5400N deve trovarsi in posizione Off.

Alimentazione centrale Interruttore Alimentazione

Cavo

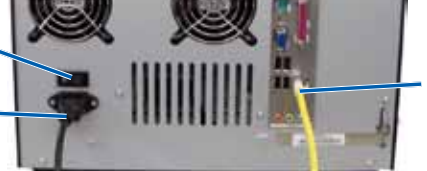

Rete Cavo

b. Collegare il cavo di alimentazione dal 5400N a una presa di corrente.

#### (!) Importante:

- non accendere il 5400N finché non viene richiesto.
- la presa deve essere provvista di messa a terra.

c. Collegare il cavo di rete al control center incorporato.

Collegare un monitor, un mouse e una tastiera (opzionale).

Se il sistema non è collegato a una rete, è necessario collegare un monitor, un mouse e una tastiera alle porte appropriate sul retro 5400N. se il sistema è collegato in rete, il monitor, il mouse e la tastiera sono opzionali. Per accedere al sistema e gestirlo è possibile inoltre utilizzare Rimage WebRSM o Microsoft Remote Desktop Connection. Fare riferimento al passo 9.

#### 4 Accendere il sistema

a. Premere l'interruttore di accensione sul retro del 5400N nella

Pulsante di accensione PC b. Premere il pulsante di accensione sulla parte anteriore del 5400N

per accendere il PC incorporato.

Nota: Dopo l'accensione, il sistema comincia il processo

di inizializzazione. Tale processo può durare fino a 5 minuti.

c. Quando sul pannello di controllo viene visualizzato "Printer Ribbon Absent" (nastro di stampa mancante) continuare con la fase 5.

### **5** Preparare la stampante Everest 400

(!) **Importante**: non è possibile rimuovere i supporti del nastro dalla stampante se il sistema non è acceso.

a. Tirare verso l'alto il fermo del coperchio della stampante.

b. Abbassare il coperchio della stampante per esporre i supporti del nastro.

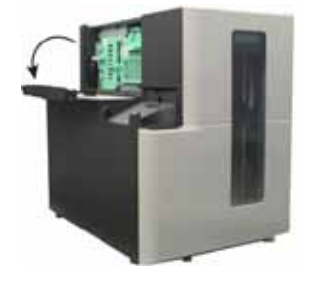

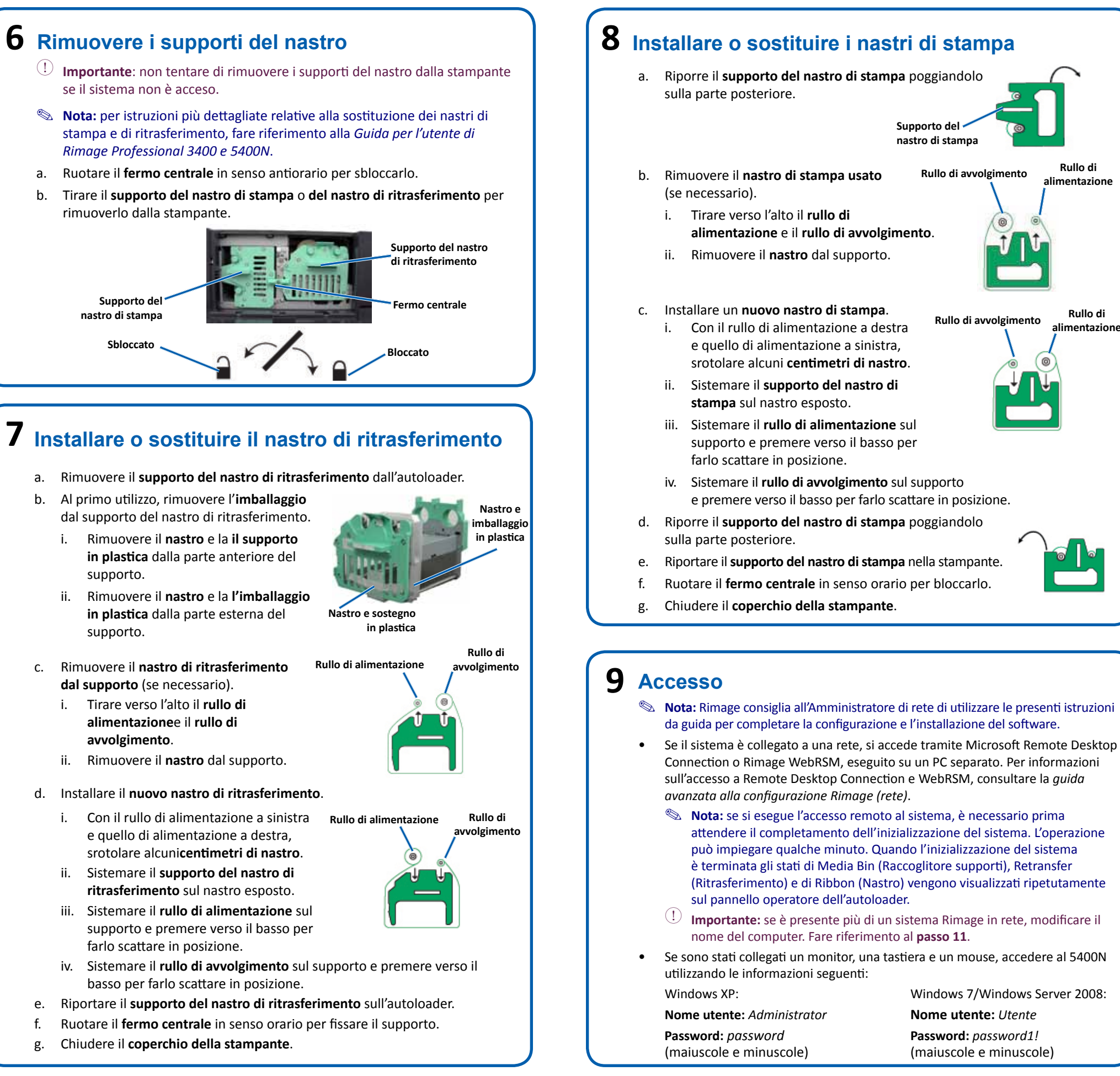

# Rullo di alimentazione Rullo di

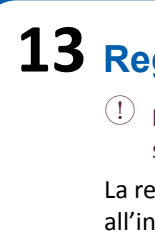

Supporto de

nastro di stampa

Rullo di avvolgimento

Rullo di avvolgimento

Windows 7/Windows Server 2008:

Nome utente: Utente

Password: password1!

(maiuscole e minuscole)

### **10** Installare il driver della stampante Everest 400

Il driver della stampante Everest 400 si installa automaticamente.

Nota: se viene visualizzata la finestra *Installazione guidata nuovo* hardware, seguire le istruzioni per completare la procedura guidata e installare la stampante Everest.

### **11** Modificare il nome del computer

U **Importante:** se è presente più di un autoloader Rimage in rete, modificare il nome del computer.

Per informazioni relative alla modifica del nome del computer fare riferimento alla Guida Rimage di configurazione avanzata (rete) disponibile sul disco della Guida per l'utente del Rimage Professional 3400/5400N.

### 12 Test e verifica

Utilizzare QuickDisc per eseguire un lavoro di prova a 3 dischi per verificare il funzionamento corretto del sistema. Fare riferimento al documento Guida introduttiva al Software Rimage.

### **13** Registrare il sistema Rimage

(!) Importante: registrare il sistema per essere avvisati tempestivamente sulla disponibilità degli aggiornamenti.

La registrazione del prodotto e l'attivazione della garanzia sono disponibili all'indirizzo www.rimage.com/support/warranty-registration.

### 14 Ulteriori informazioni

I documenti in questione sono disponibili sul Disco della guida per l'utente del Rimage Professional 3400/5400N consegnato con l'autoloader:

- Guida per l'utente Rimage 3400 e 5400N Professional
- Guida introduttiva al software Rimage
- *Guida Rimage alla configurazione avanzata (rete)*
- Istruzioni per Test diagnostici

Accedere ai documenti inserendo il disco di guida per l'utente nell'unità disco del PC.

Nota: se il menu della Guida per l'utente non viene visualizzata automaticamente, selezionare Run (Esegui) dal menu Start di Windows e selezionare il file Home.htm sul CD del software.

Per informazioni relative all'invio di ordini al 5400N in rete, oppure per visualizzare le informazioni più aggiornate sull'accesso remoto, fare riferimento a Guida alla configurazione avanzata (rete).

Per informazioni sull'uso e la manutenzione del 5400N, consultare la Guida per l'utente di Rimage 3400 e 5400N.

Per ulteriori informazioni sul prodotto e di supporto, visitare www.rimage.com/support.

### Rimage<sup>®</sup> Professional 5400N 设置和安装指南

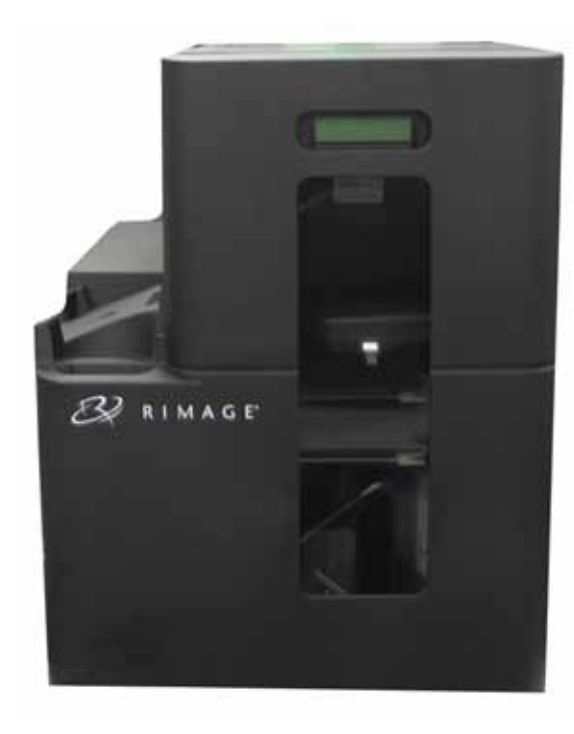

#### 用前须知:

本文档将介绍设置 Rimage Professional 5400N 系统以运行 Rimage Producer 软件套装 8.3 版及更高版本的方法。5400N 型属于 Rimage Professional 系列。 本文档中的说明旨在为不熟悉固件设置、软件安装以及 Windows 操作系统的人 士提供帮助。如果您不理解本文档中所述步骤,请向计算机技术人员寻求帮助。 本指南中所述的文档可在 Rimage Professional 3400/5400N 用户指南光盘上找 到,也可在以下网址在线查阅:www.rimage.com/support。请在 Support (支持)菜单中选择: **Professional Series**(Professional 系列)> Professional 5400N > User Manuals(用户手册)选项卡。

#### ① 重要信息

- 在开始前,请通读设置说明。
- 请将 Rimage 系统的所有包装箱和包装材料保存起来。

#### S 注・

- 5400N 系统包括一台 5400N autoloader、一台集成的 Everest 400 打印 机和一台嵌入式控制中心 (PC)。所有的 Rimage 软件已经安装到嵌入式 PC上。
- 产品实际外观可能与图片有差异。
- 术语 "autoloader" 在本文档中指 Rimage Professional 3400。术 语"打印机"指集成式 Everest 400 打印机。术语"系统"兼指 Professional 3400 autoloader 和 Everest 400 打印机。
- 本产品还设计用于-to-相电压为 230V 的 IT 配电系统。
- 除非另有说明,所有有关 Windows 导航的说明均以 Microsoft Windows 7 系统路径为准。其它操作系统的导航路径可能稍有差异。

#### 3 连接缆线和电线 ┫ 拆开附件包的包装 a. 确保 5400N 背面的**主电源开关**位于 "off (关闭)" 位置。 附件包包含: • Rimage Professional 5400N 设置和安装指南(本文档) 主电源 开关 • Rimage 产品质保书 • Rimage 软件入门指南 • A/C 电源线 • DVI/USB 解密器 • Rimage Professional 3400/5400N 用户指南光盘 • Rimage Professional 软件套装光盘和恢复光盘以及光盘套 b. 将 5400N 的**电源线**连接到电源插座。 恢复光盘说明 () 重要信息) • 营销 CD c. 将网络缆线连接到嵌入式控制中心。 S 注: 2 准备 autoloader 5400N 背面的相应端口。 a. 从前门上取下**软件协议标** 软件协议 签。 标签 胶带和包装泡沫 系统。请参阅**步骤 9**。 (!) **重要信息**! 取下标签前 请先阅读其内容。取下 标签即表示您同意协议 中的条款和条件。 4 打开系统的电源 b. 拆除 Autoloader 顶部和侧 面的**胶带**和**包装泡沫**。 b. 按 5400N 正面的**电源按钮**以接通 嵌入式 PC 的电源。 S 注意:系统通电后,开始初始 胶带和包装泡沫 钟。 c. 当控制面板显示 "Printer Ribbon c. 打开**前门**。 d. 拆除抬升臂上的塑料包装壳。 e. 拆除抬升臂和打印机托盘上的塑料包 5 准备 Everest 400 打印机 装売。 ◎ 注意:可能需要稍稍弯曲打印机 1.1 托盘中的塑料壳才能将其拆除。 f. 关闭**前门**。 盒从打印机上拆下。 a. 向上提拉打印机盖锁销。 b. 降下**打印机盖**以露出色带盒。 塑料包装壳

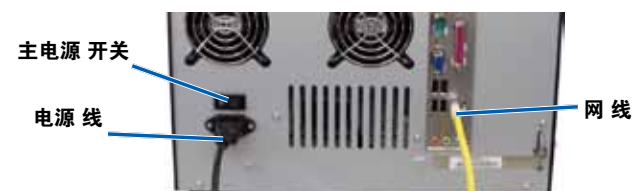

- 除非按照说明,否则切勿接通 5400N 的电源。
- 插座必须为接地式插座。

d. 连接显示器、鼠标和键盘(**非强制选项**)。

• 如果系统未接入网络,则必须将显示器、鼠标和键盘连接到

• 如果系统接入了网络,则可以不使用显示器、鼠标和键盘。您还可

以使用 Rimage WebRSM 或 Microsoft 远程桌面连接登录以管理

a. 将 5400N 背面的**主电源开关**按到 "on (打开)" 位置。 PC 电源按钮

化过程。初始化可能需要5分

Absent"(未安装打印机色带)时,继续执行步骤 5。

① **重要信息**! 在接通系统电源之前无法将色带

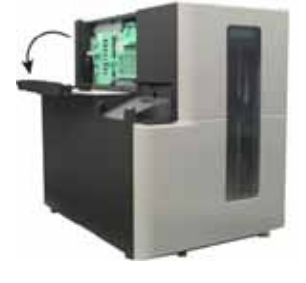

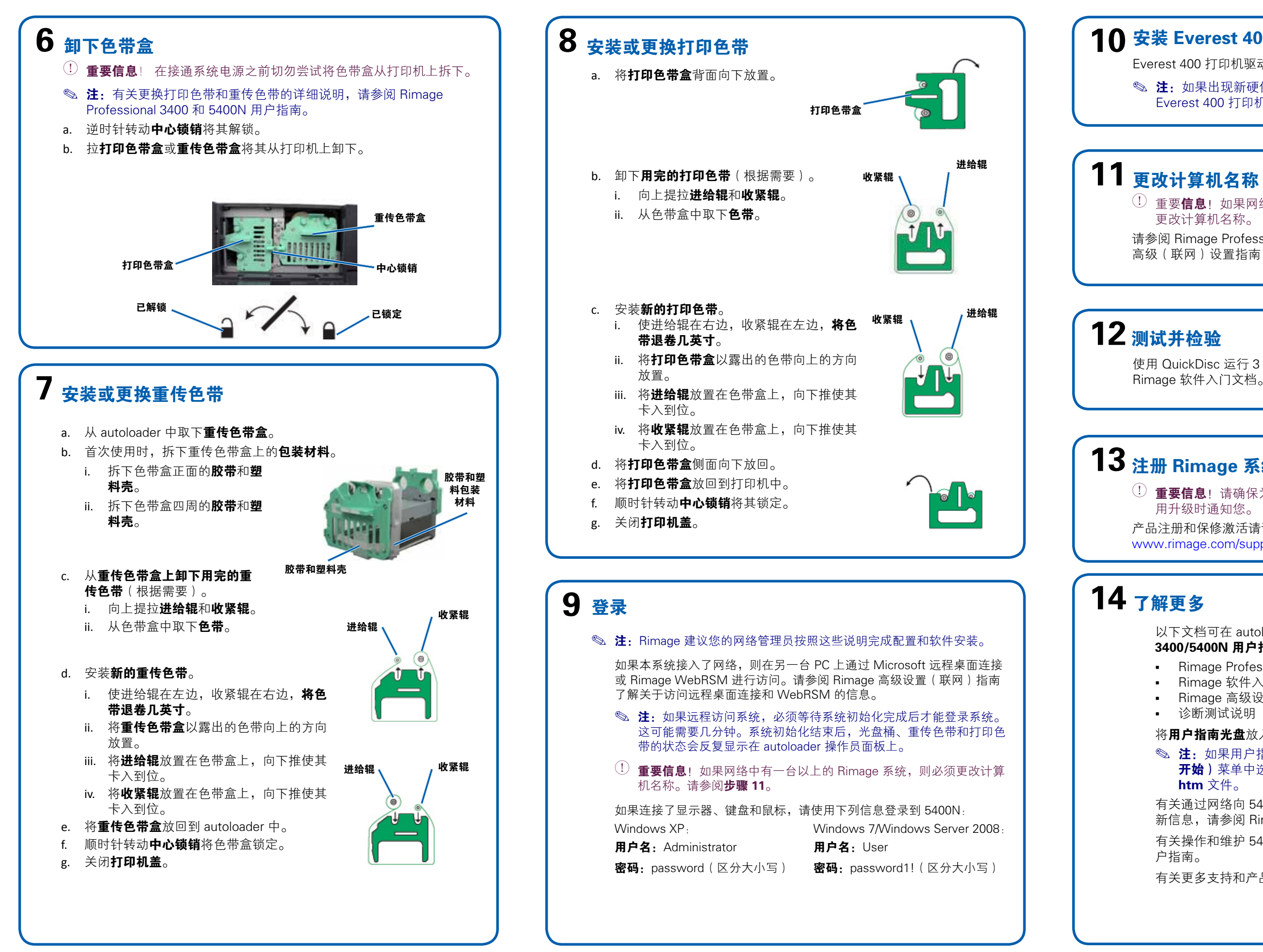

#### **1** 安装 Everest 400 打印机驱动程序

Everest 400 打印机驱动程序会自动安装。

◎ 注: 如果出现新硬件向导, 请按照提示完成向导并安装 Everest 400 打印机驱动程序。

(!) 重要**信息**!如果网络中有一台以上的 Rimage autoloader,则必须 更改计算机名称。

请参阅 Rimage Professional 3400/5400N 用户指南光盘上的 Rimage 高级(联网)设置指南了解关于更改计算机名称的信息。

使用 QuickDisc 运行 3 光盘测试作业以检验系统是否工作正常。请参阅 Rimage 软件入门文档。

## 13 注册 Rimage 系统

(!) **重要信息**! 请确保为您的系统进行注册,这样 Rimage 可以在有可 用升级时通知您。

产品注册和保修激活请访问

www.rimage.com/support/warranty-registration。

以下文档可在 autoloader 随附的 Rimage Professional 3400/5400N 用户指南光盘上找到:

- Rimage Professional 3400 和 5400N 用户指南
- Rimage 软件入门
- Rimage 高级设置(联网)指南
- 诊断测试说明

将用户指南光盘放入 PC 的光盘驱动器中以访问这些文档。

◎ 注:如果用户指南菜单未自动显示,请从 Windows 的 Start ( 开始) 菜单中选择 Run (运行) 并浏览到软件光盘上的 Home. **htm** 文件。

有关通过网络向 5400N 提交指令,或者要查看关于远程访问的最 新信息,请参阅 Rimage 高级设置(联网)指南。

有关操作和维护 5400N 的信息,请参阅 Rimage 3400 和 5400N 用 户指南。

有关更多支持和产品信息,请访问 www.rimage.com/support。